## Linked in

Getting Started Guide Landing pages

September 2021

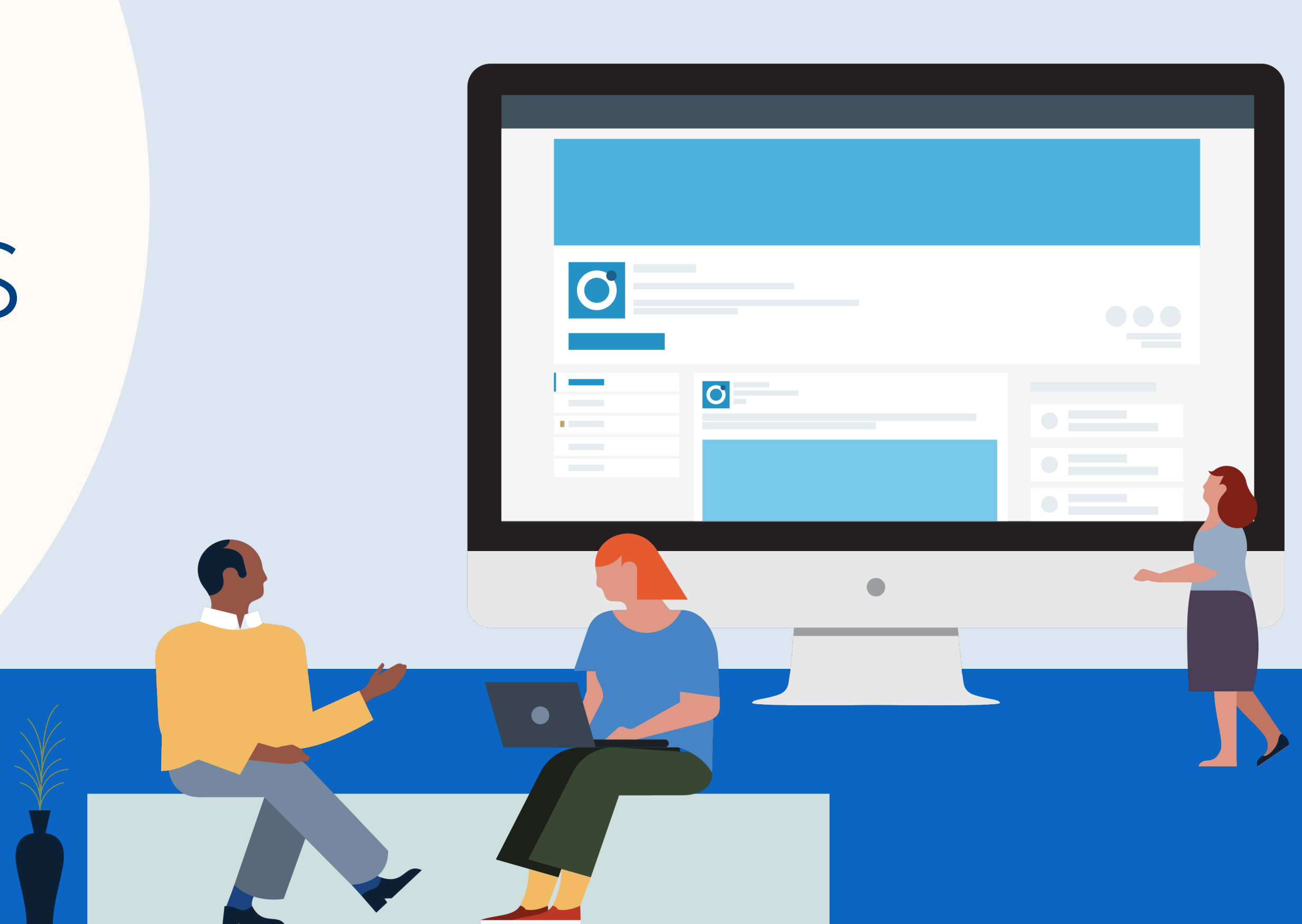

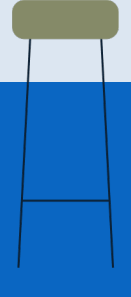

# Introducing Landing Pages

| See | Your | Performance |
|-----|------|-------------|
|     |      |             |

. . . . . . . . . . . . . . . . . . .

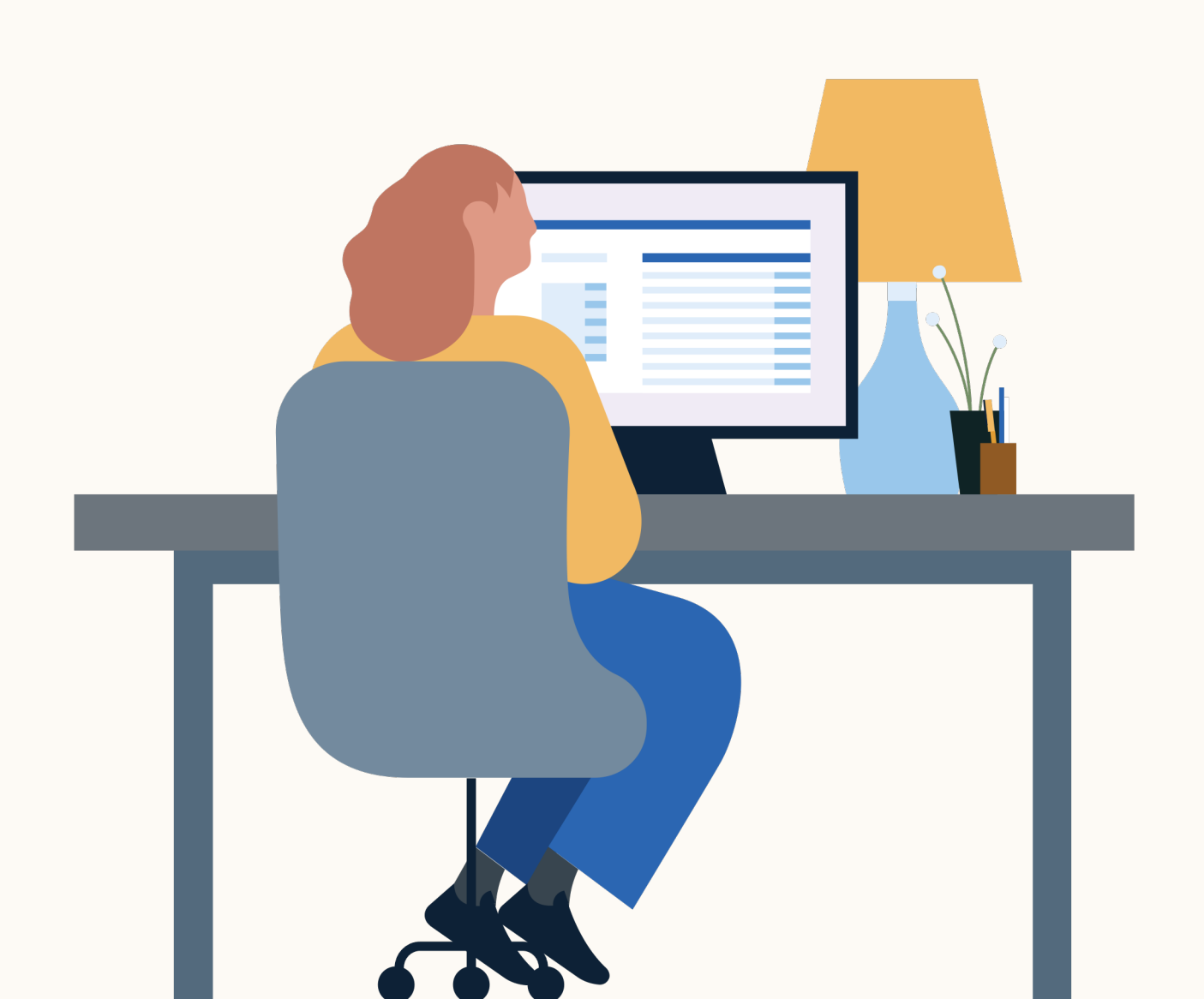

Showcase your employer brand, highlight job opportunities and convert leads with **Landing Pages.** 

Landing Pages\* is a talent lead generation tool that works across Campaign Manager and Recruiter to help customers reach, engage and convert talent leads at scale.

\*Landing Pages is the new and improved version of Pipeline Builder

#### See Your Performance

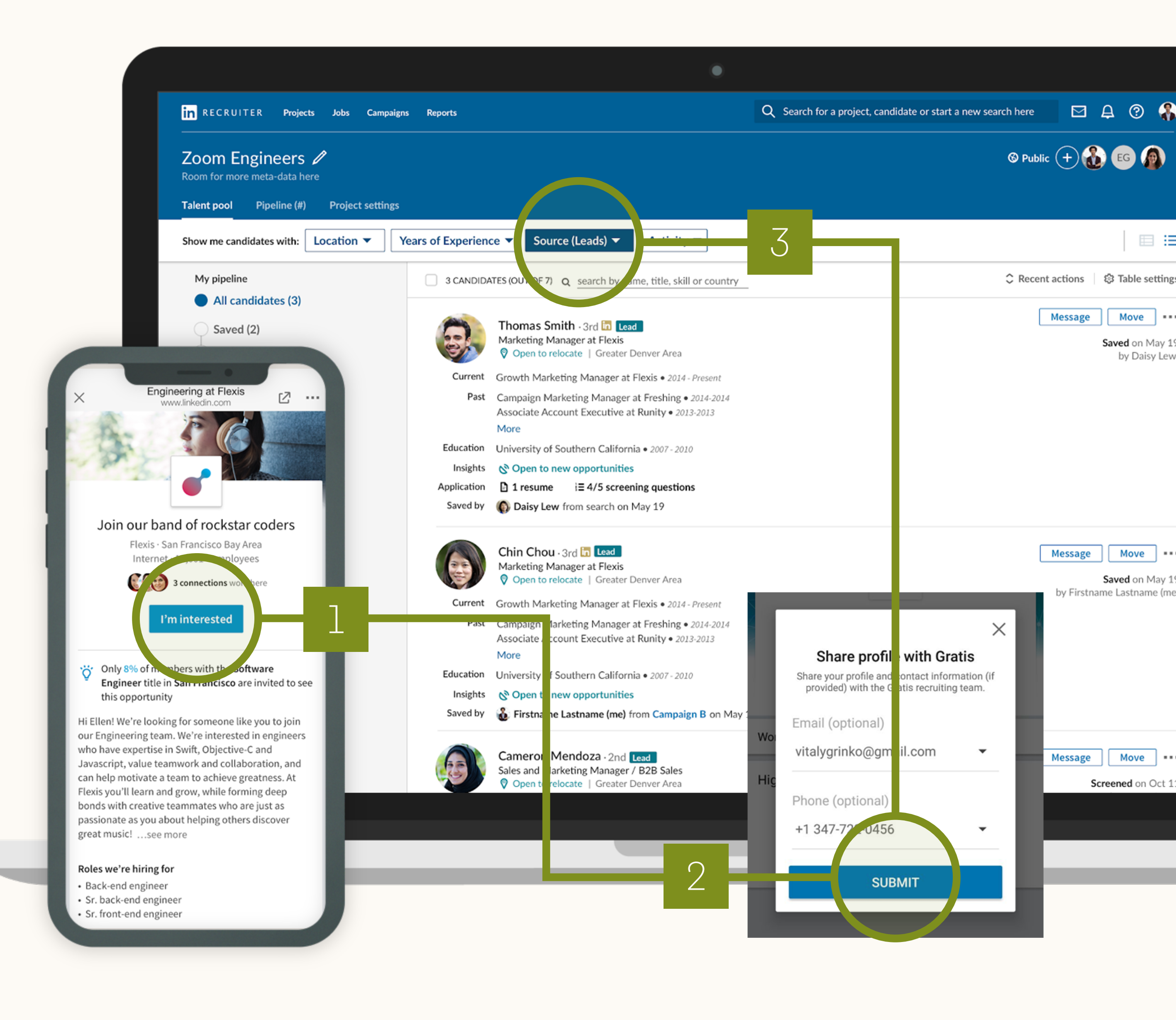

## Landing Pages

Landing Pages works with the LinkedIn tools you already know to build a warm pipeline of leads

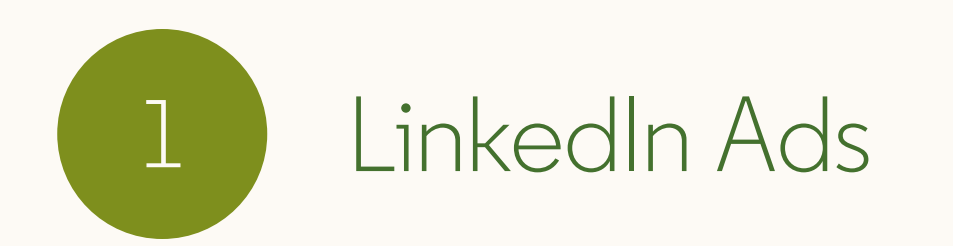

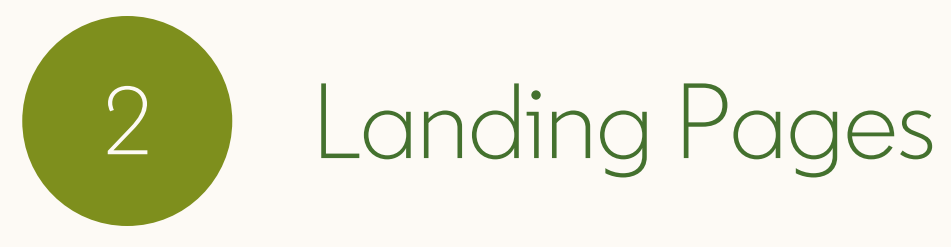

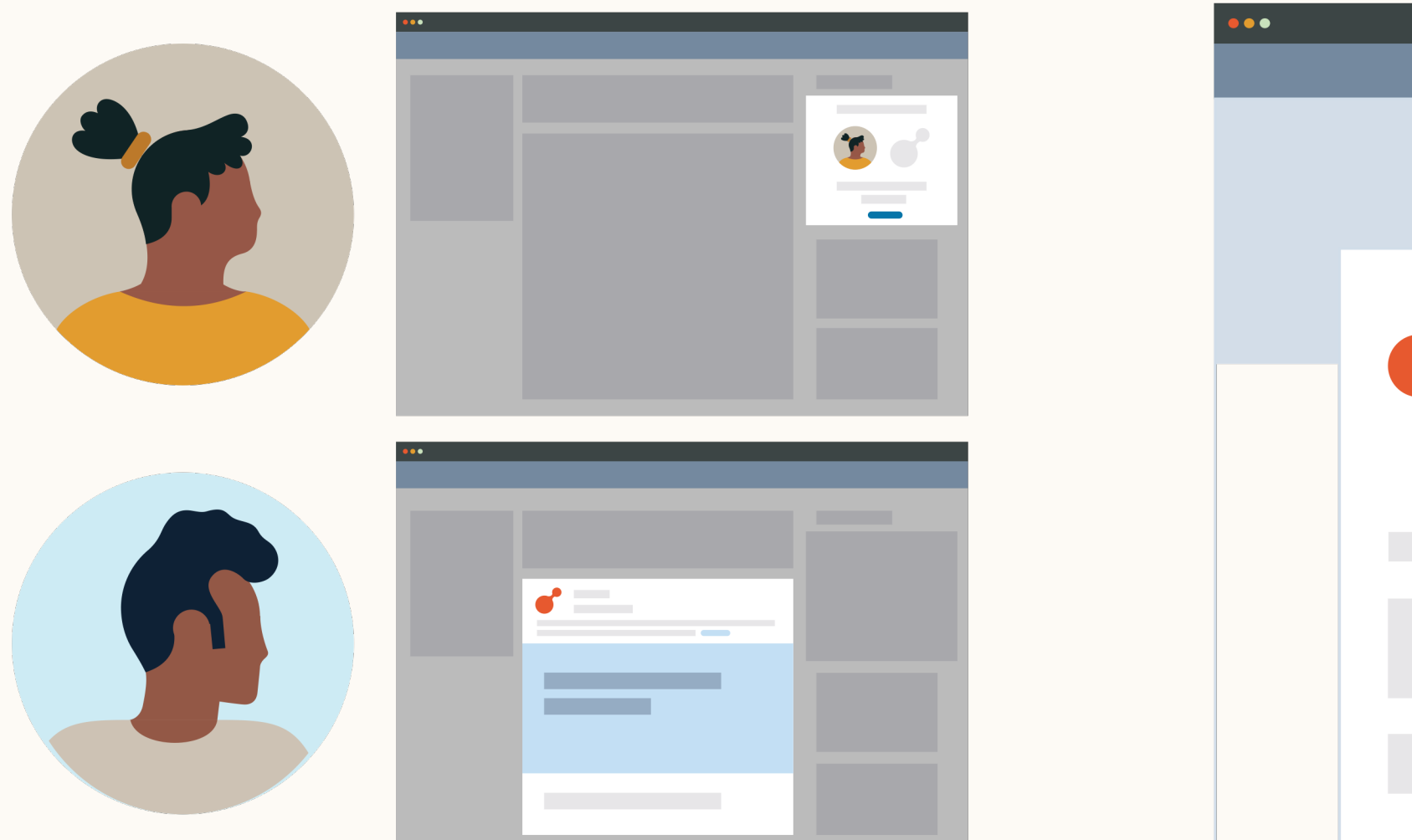

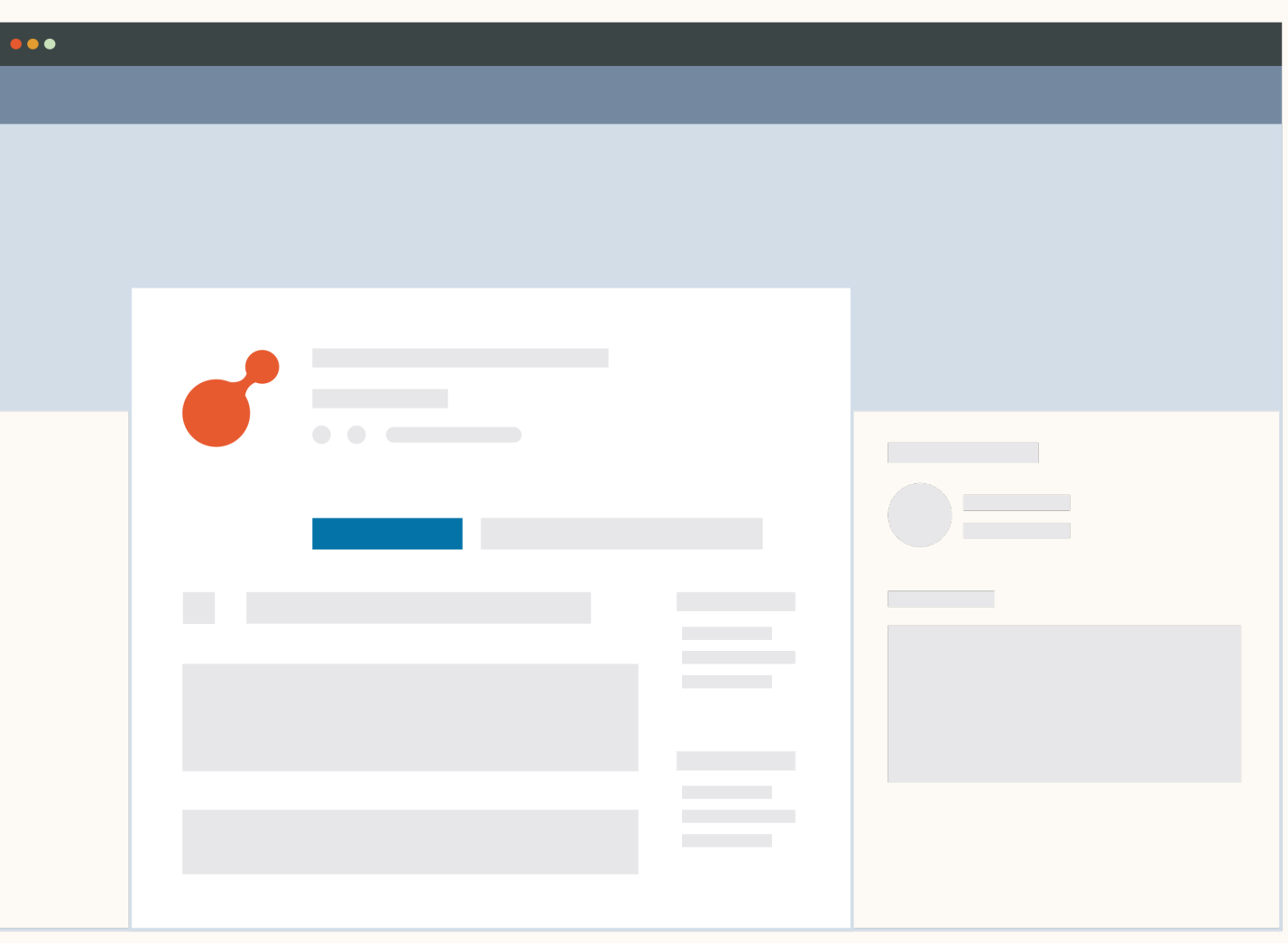

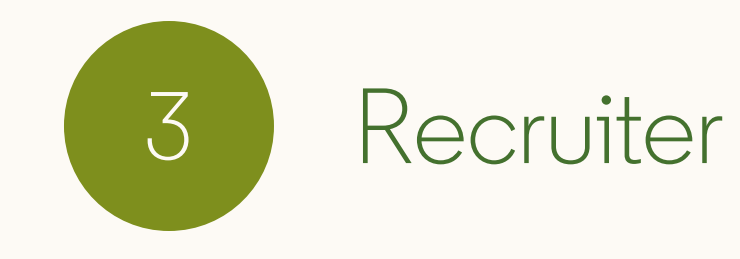

| in Recruiter | Q | 四우 0 ( |
|--------------|---|--------|
|              | / | ≙⊕(    |
|              | 1 |        |
|              |   |        |
|              |   |        |

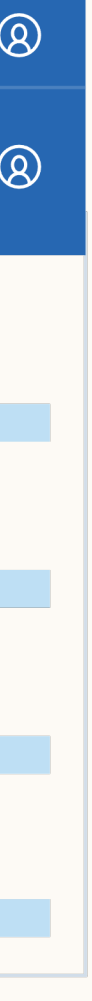

| Introduction | <br>Create your campaign |
|--------------|--------------------------|
|              |                          |

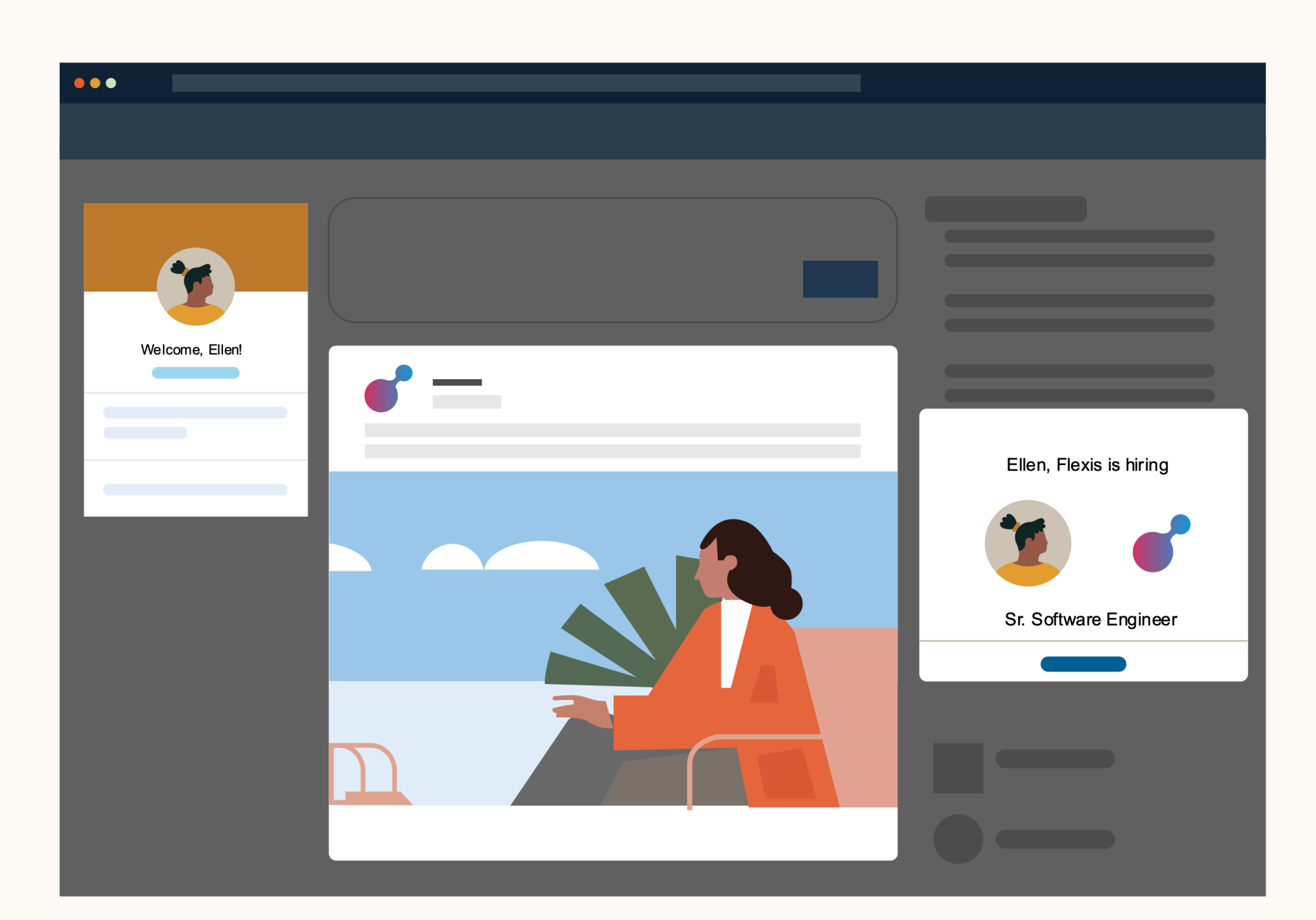

See Your Performance

Best practices

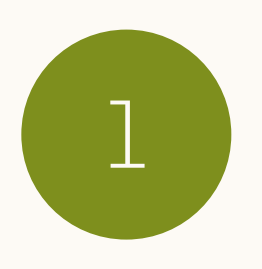

# Reach the right talent and fill your pipeline

LinkedIn Ads let you drill down to target the right talent, no matter your recruiting needs.

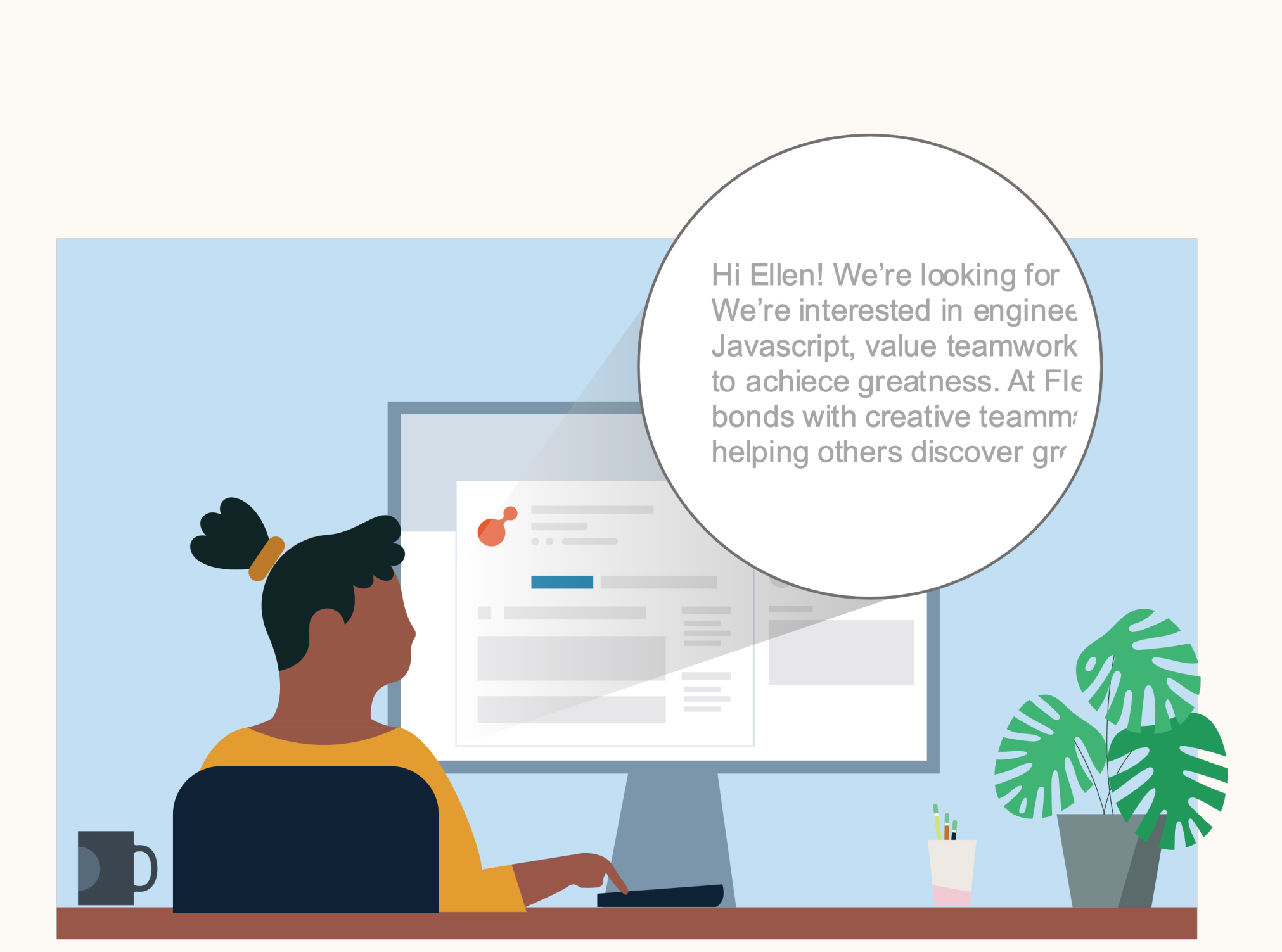

See Your Performance

.....

Best practices

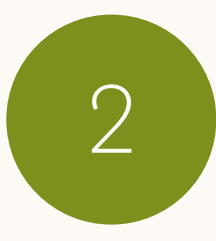

# Attract potential candidates with personalized pages

Ads bring your audience to a rich-media, personalized Landing Page, customized for your candidates and designed to bring your roles and company to life.

| Introduction | <br>Create your campaign |
|--------------|--------------------------|
|              |                          |

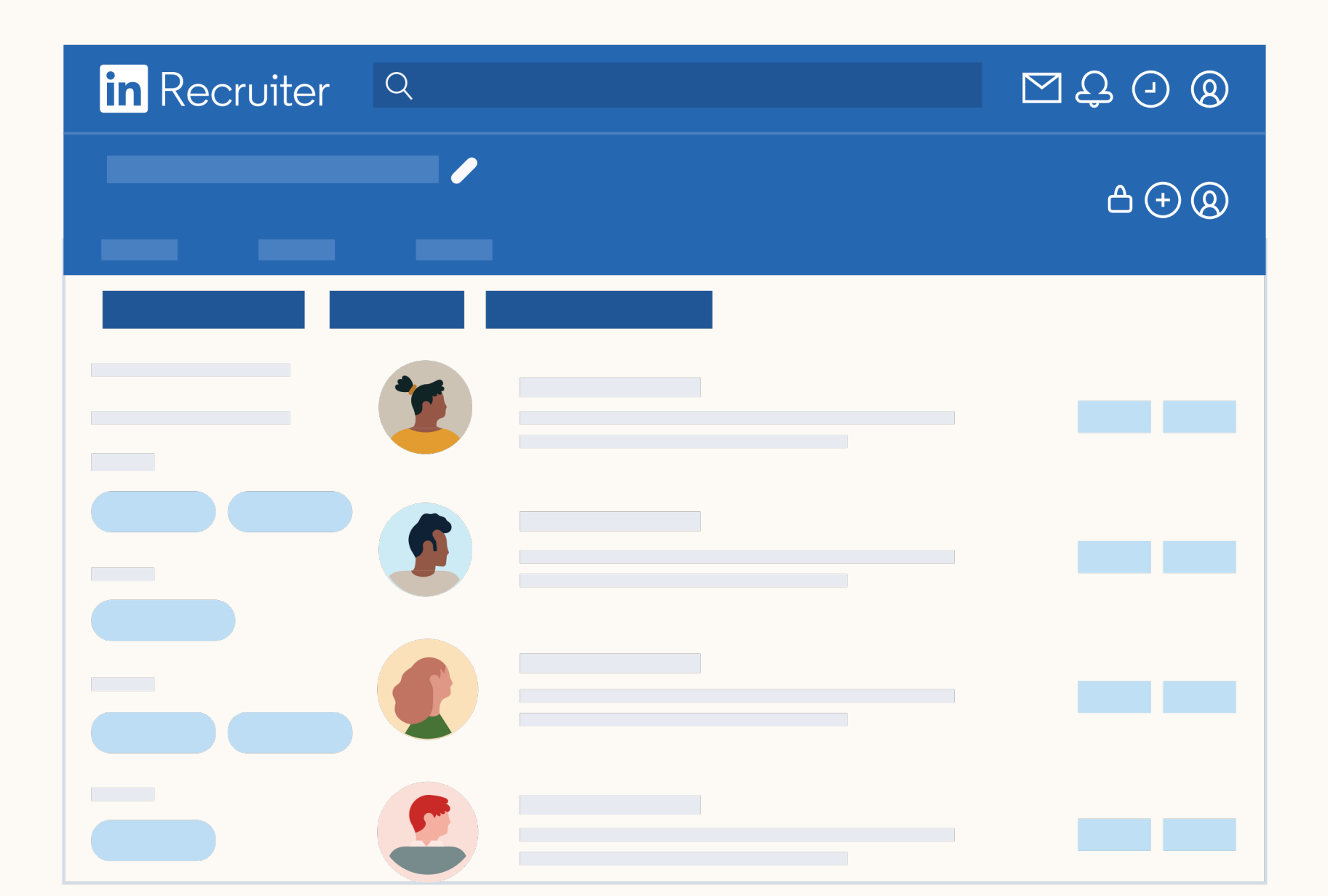

See Your Performance

Best practices

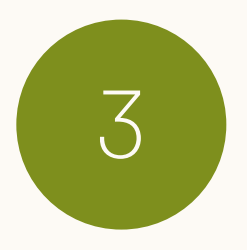

# Easily engage and move forward with great talent

Interested candidates can submit their information with a single click, and you can move them forward with seamless Recruiter integration

# Set up your Landing Page and campaign

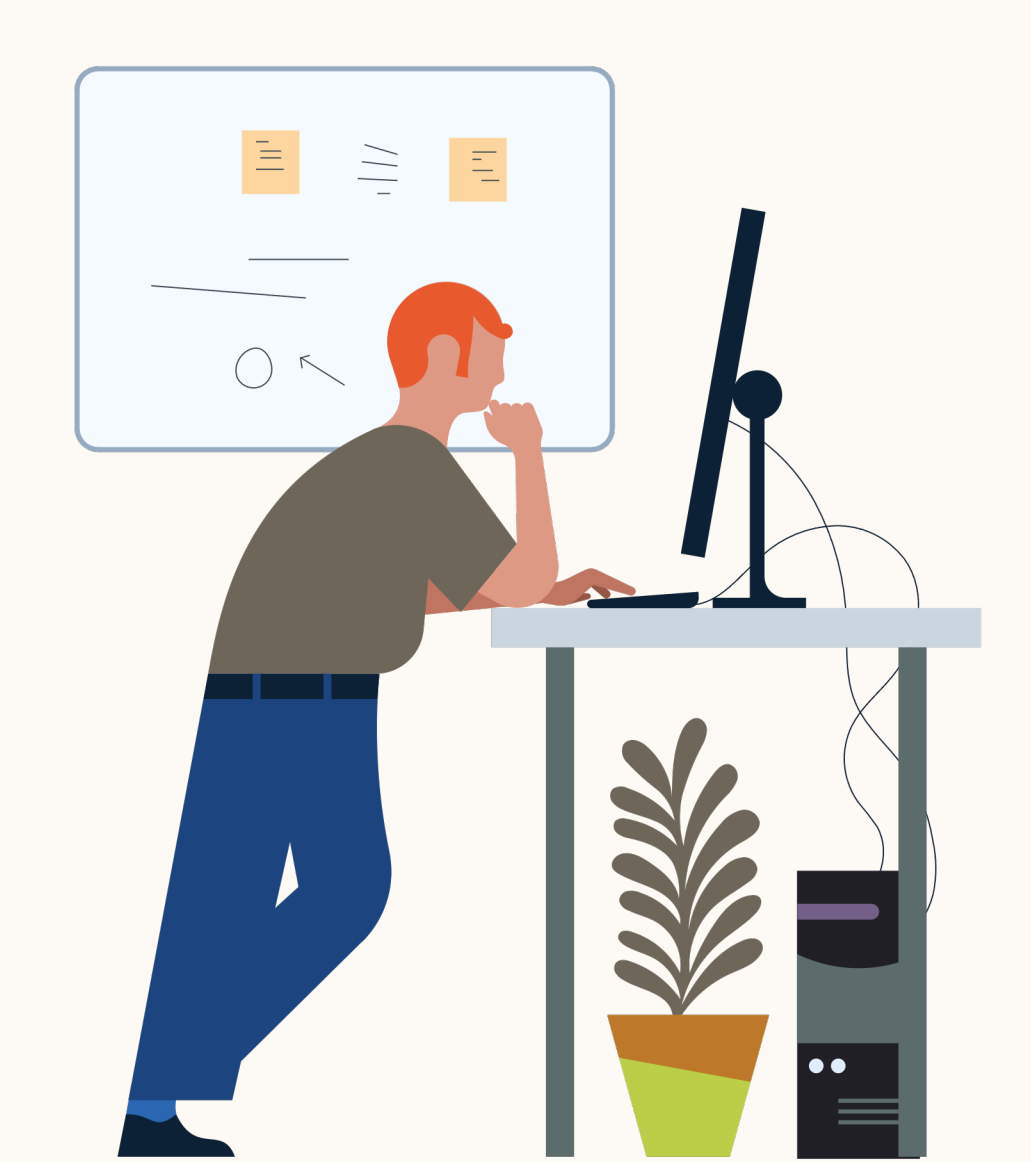

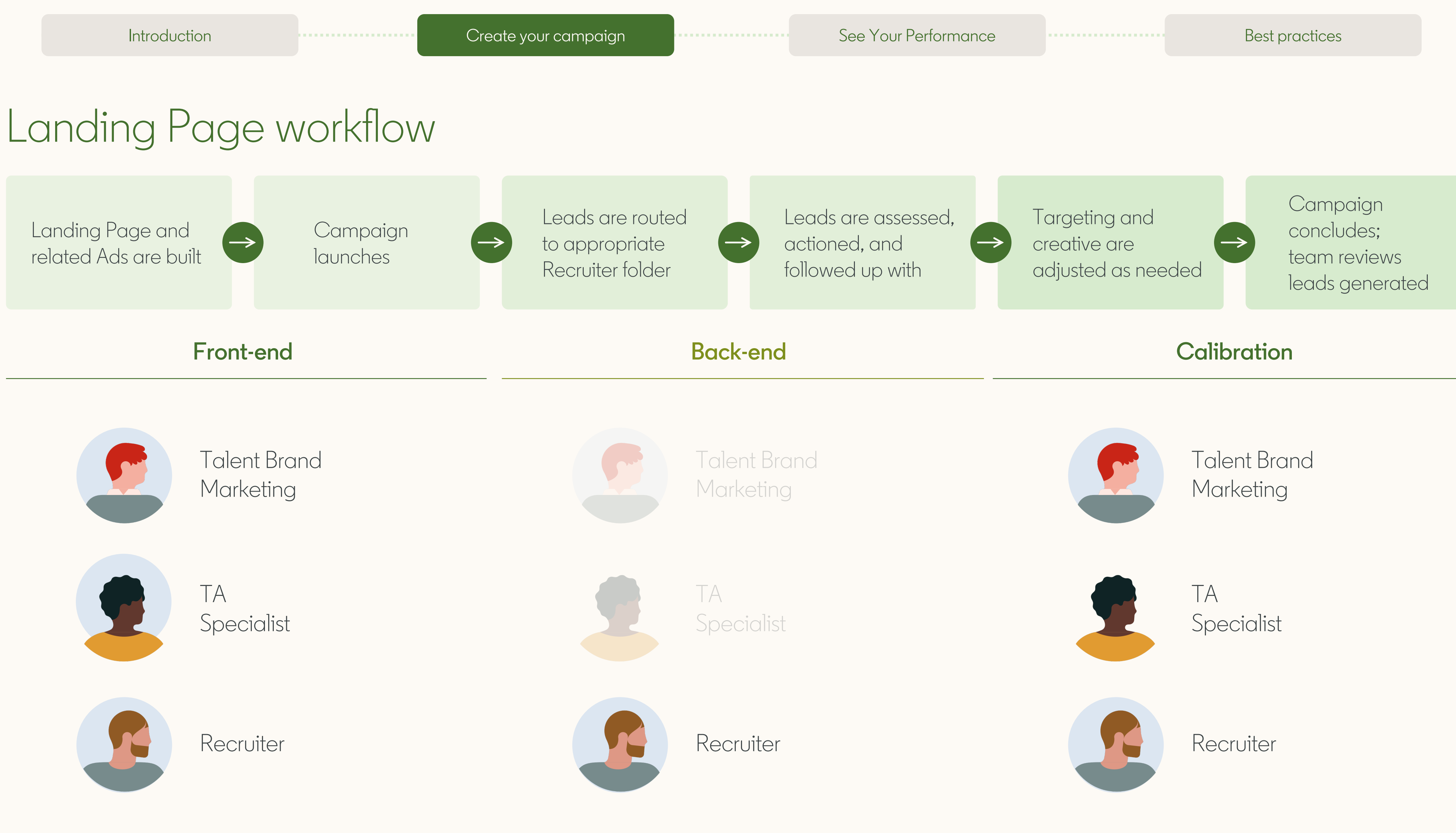

## Landing Page workflow

Landing Pages, formerly known as Pipeline Builder is now located in Campaign Manager. Previously, Pipeline Builder pages were access via the Page Admin portal under "All Pages"

If you are an existing Pipeline Builder user, you will be redirected to Campaign Manager to access Landing Pages when accessing the Page Admin portal.

Your previous Pipeline Builder pages will be automatically transitioned over to the Landing Pages ecosystem within Campaign Manager

\* Only Landing Page administrators have access to this button. Ask your Company Page administrator for access.

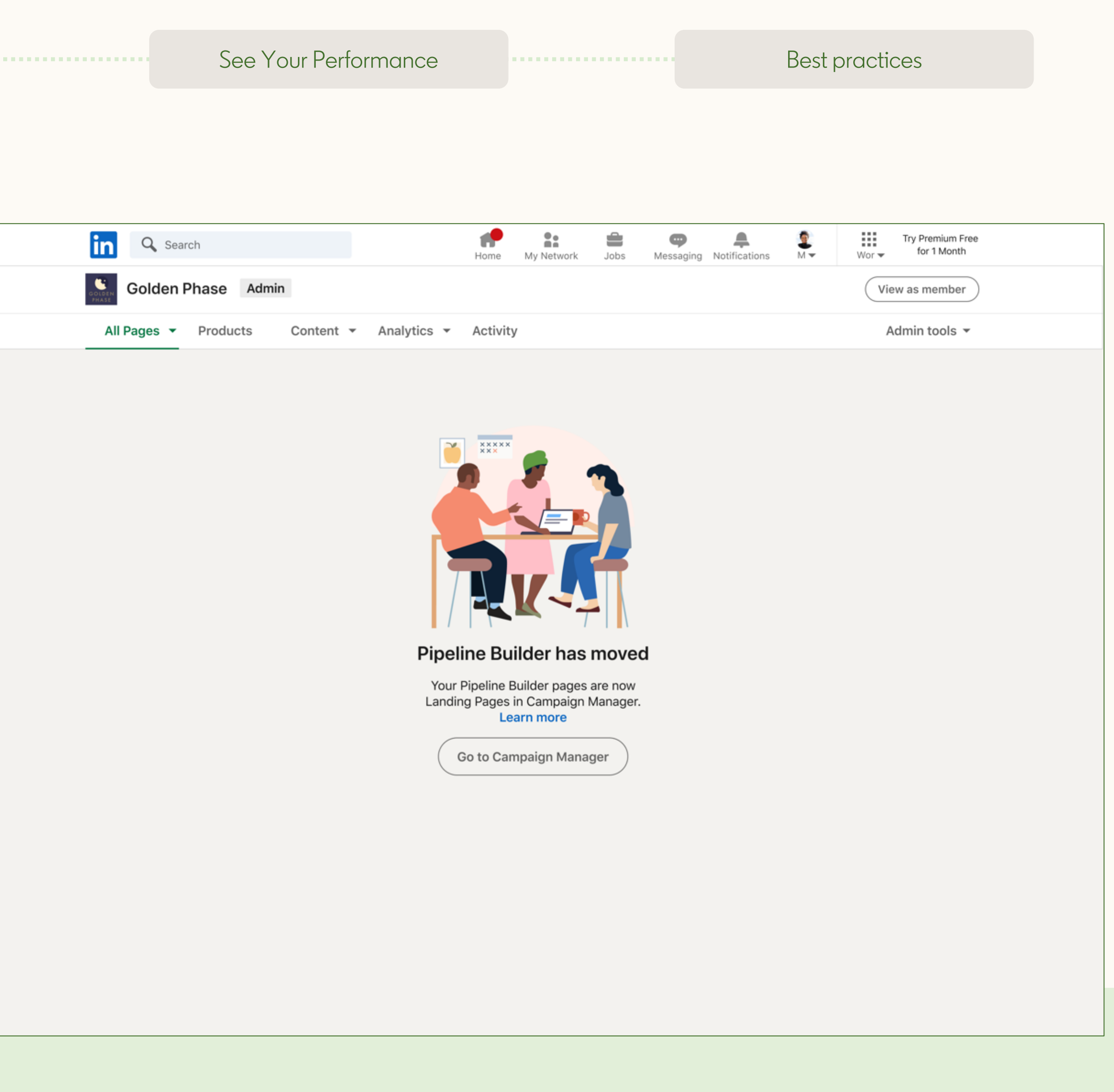

## To access Landing Pages you will need to create a Campaign Manager account or get invited to an existing account.

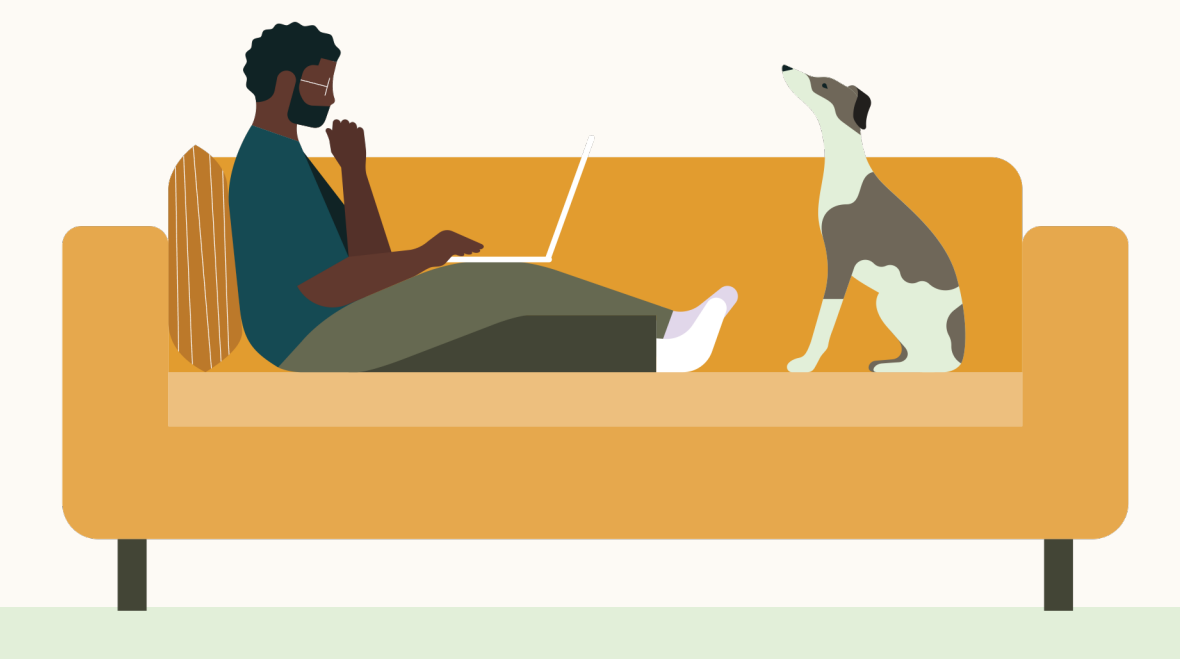

\* Only Landing Page administrators have access to this button. Ask your Company Page administrator for access.

| See | Your | Performance |
|-----|------|-------------|
|     |      |             |

Best practices

in CAMPAIGN MANAGER

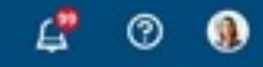

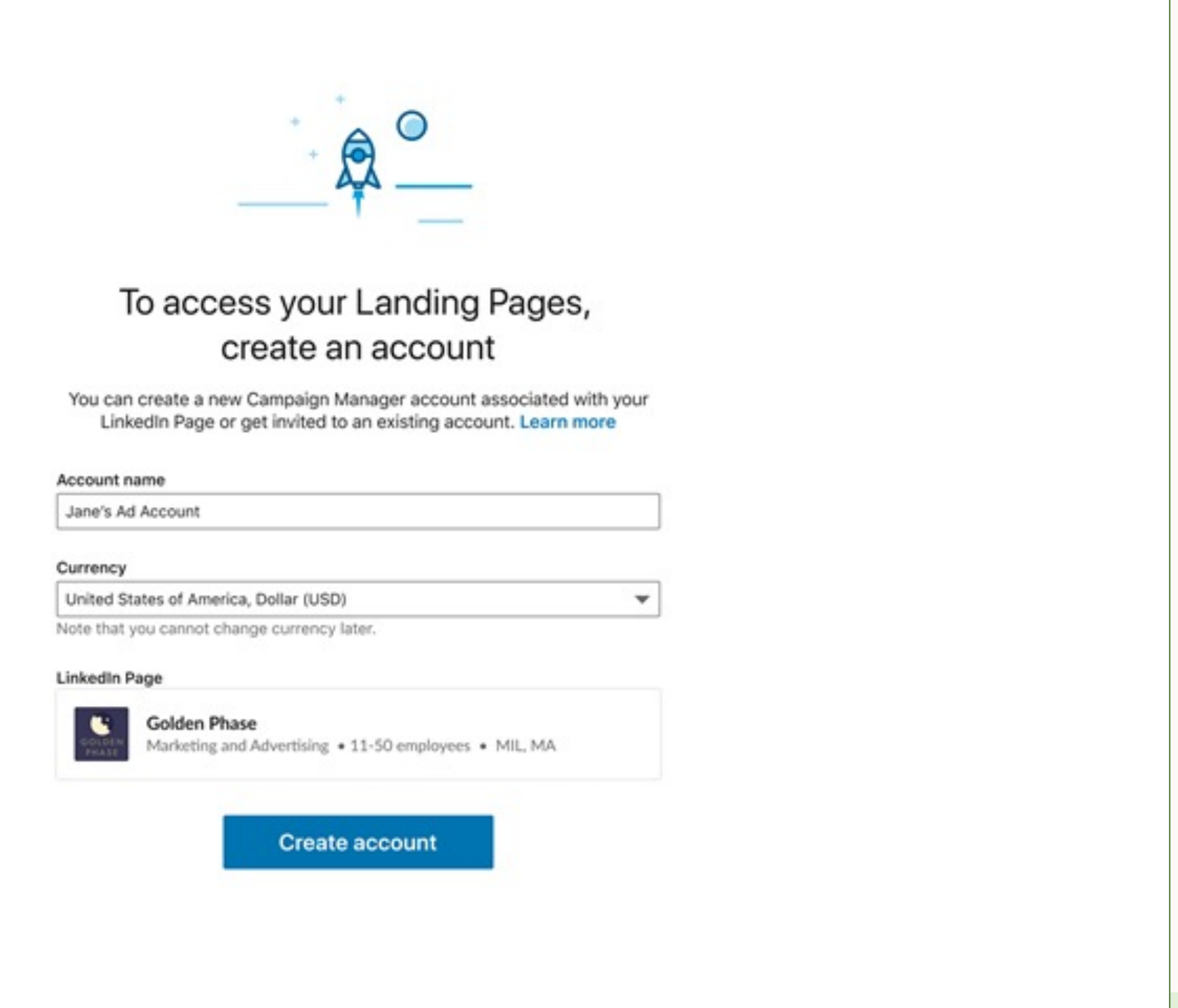

Linked LinkedIn Corporation® 2020

Help Center Certified Partners Privacy and Terms 🛩

| CAMPAIGN MANAGER                |               |                                      |                                        |      |          | Mit Account        | 4 💿 🙆                  |
|---------------------------------|---------------|--------------------------------------|----------------------------------------|------|----------|--------------------|------------------------|
|                                 |               |                                      | S ACCOUNT ASSETS -                     |      |          |                    |                        |
| Landing Pages © Pages Analytics |               |                                      |                                        |      |          | Expo               | Create page            |
| Download leads                  |               |                                      |                                        |      |          | Time range: 5/28/2 | 019 - 6/26/2019 +      |
| Page name 0                     |               | 6.                                   | ъ                                      |      | iads 0 / | d associations O   | Recruiter C            |
|                                 |               | H                                    |                                        | - 8  |          |                    | Search by Recruitor of |
| 10 pages                        |               |                                      |                                        |      | 24       |                    |                        |
| Page name                       |               | Account succes                       | ssfully created                        | - 8  | 0        | 0                  | Project name           |
| Page name                       | <br>You ca    | n access your Landing P<br>tab. Lean | Pages in the Account Assets<br>In more |      | 0        | 0                  | Project name           |
| Page name                       | <br>I 1       | Got                                  | it                                     | - 1  | 0        | 0                  | Project name           |
| Page name                       | <br>          |                                      |                                        | _    | 0        | .9                 | Project name           |
| Page name                       | <br>Published | James Everon                         | 12/12/20, 10:07 AM                     | 30   | 12       | 2                  | Project name           |
| Page name                       | <br>Published | James Everon                         | 12/12/20, 10:07 AM                     | 30   | 12       | 2                  | Project name           |
| Page name                       | <br>Published | James Everon                         | 12/12/20, 10:07 AM                     | 30   | 12       | 2                  | Project name           |
|                                 |               | 1 2 3 4                              | 5 6 7 8 9                              | Next | <b>,</b> |                    |                        |
| Lister The second second        |               |                                      |                                        |      |          | adapter Contractor | an Biss of her of      |

## Once you create an account, you can click "Learn more" and you will be directed to a Help Center article with additional details.

\* Only Landing Page administrators have access to this button. Ask your Company Page administrator for access.

See Your Performance

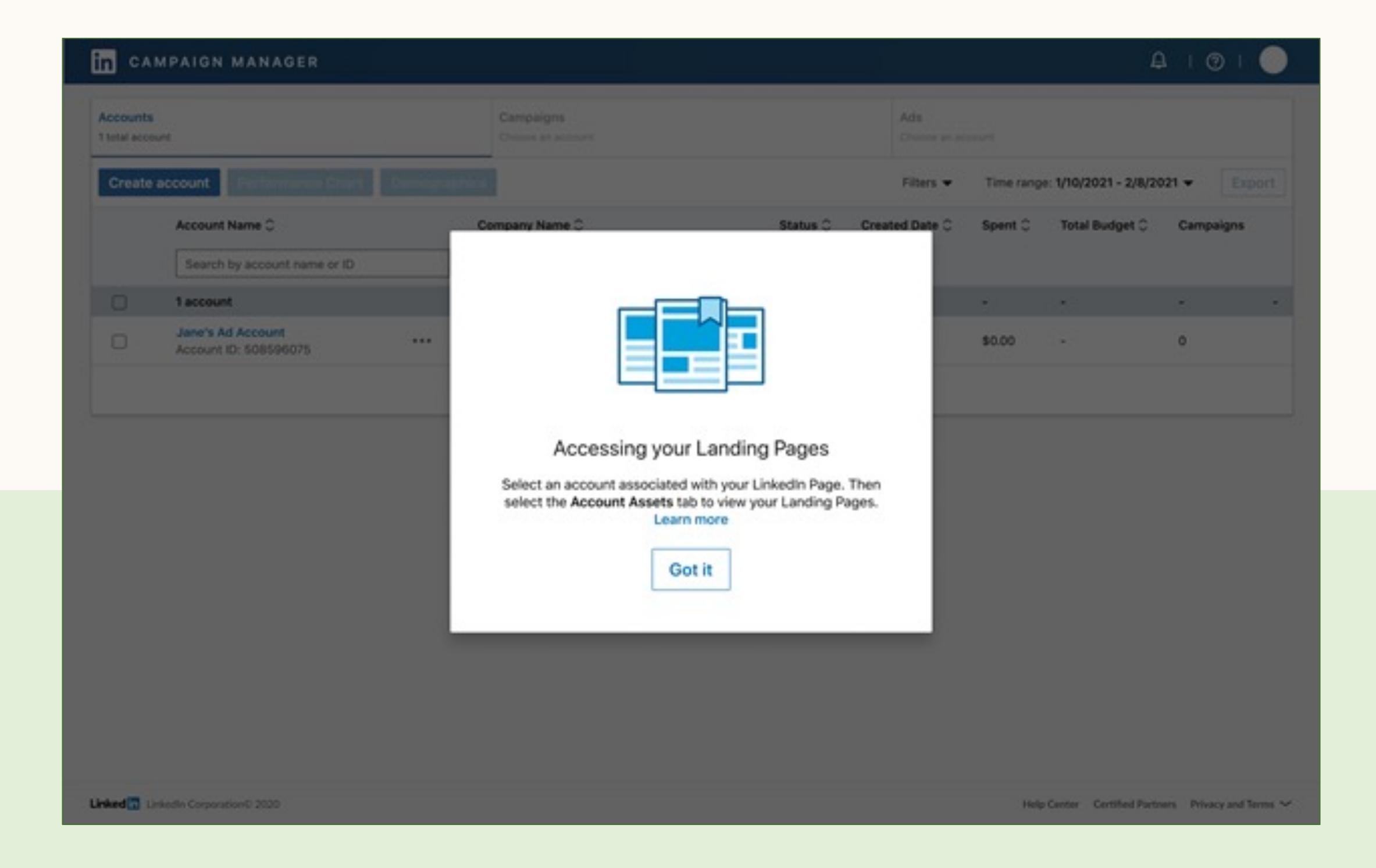

## Create your page

- Click the "Account Assets" tab after you have logged into Campaign Manager and it will open up a drop-down menu
- Click "Landing Pages" within the dropdown menu
- Click "Create new page" at the top right to build out your Landing Page

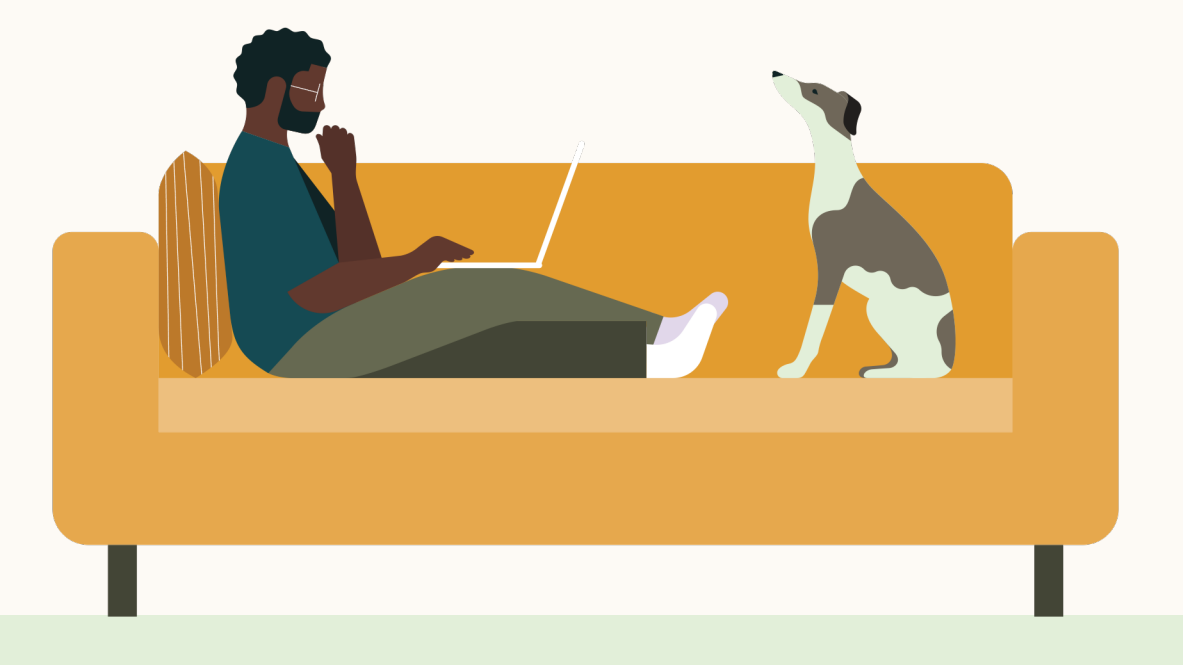

#### See Your Performance

Best practices

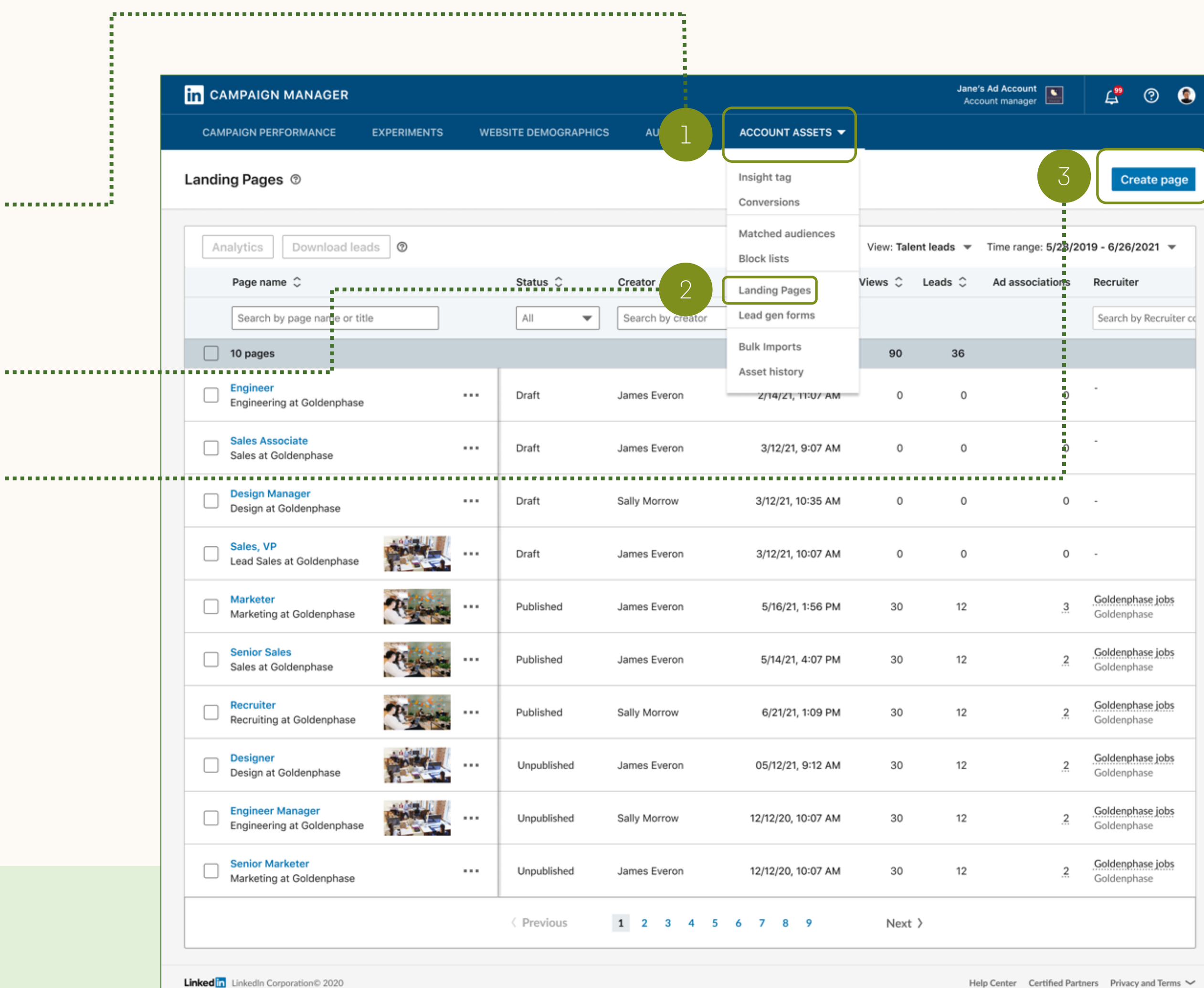

Help Center Certified Partners Privacy and Terms 🗸

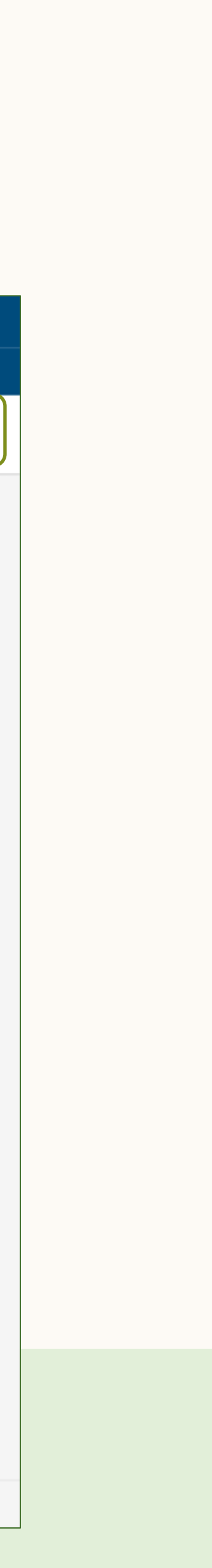

## Manage your page

- Edit: this option brings you to the page edit workflow to make adjustments to your page
- 2 View as member: this option enables you to view what a visitor to your Landing Page sees

. . . . . . . . . . . . . . . . .

- <sup>3</sup> Publish: Publish your page.
- 4 Duplicate: select this option to duplicate an existing page
- <sup>5</sup> Delete: selecting this option will delete your page

See Your Performance

| in CAMPAIGN MANAGER                             |                    |                   |                   |                    |            | Jane<br>Acc | s Ad Account             | <b>4</b> 0                    | 2         |                  |
|-------------------------------------------------|--------------------|-------------------|-------------------|--------------------|------------|-------------|--------------------------|-------------------------------|-----------|------------------|
| CAMPAIGN PERFORMANCE EXPERIMEN                  | ITS WEE            | SITE DEMOGRAPHICS | AUDIENCES         | ACCOUNT ASSETS -   |            |             |                          |                               |           |                  |
| Landing Pages ©                                 |                    |                   |                   |                    |            |             |                          | Create                        | page      |                  |
| Analytics Download leads                        |                    |                   |                   |                    | View: Tale | nt leads 👻  | Time range: 5/28/2       | 019 - 6/26/2021               | •         |                  |
| Page name 🗘                                     |                    | Status C          | Creator 0         | Last edit 🗘        | Views 0    | Leads 0     | Ad associations          | Recruiter                     |           |                  |
| Search by page name or title                    |                    | All               | Search by creator |                    |            |             |                          | Search by Rec                 | ruiter co |                  |
| 10 pages                                        |                    |                   |                   |                    | 90         | 36          |                          |                               |           |                  |
| Engineer Engineering at Goldenphase             |                    | Draft             | James Everon      | 2/14/21, 11:07 AM  | 0          | 0           | o                        | 2                             |           |                  |
| Sales Associate<br>Sales at Goldenphase         |                    | Draft             | James Everon      | 3/12/21, 9:07 AM   | 0          | 0           | 0                        | 1                             |           | Edit             |
| Design Manager<br>Design at Goldenphase         |                    | Draft             | Sally Morrow      | 3/12/21, 10:35 AM  | 0          | 0           | 0                        | 82                            |           | View as member 🗗 |
| Lead Sales at Goldenphase                       |                    | Draft             | James Everon      | 3/12/21, 10:07 AM  | 0          | 9           |                          |                               |           | Publish          |
| Marketer     Marketing at Goldenphase           | t<br>w as member 1 | hed<br>8          | James Everon      | 5/16/21, 1:56 PM   | 30         | 12          | 3                        | Goldenphase je<br>Goldenphase | obs       | Duplicate        |
| Senior Sales     Sales at Goldenphase     Put   | olish              | hed               | James Everon      | 5/14/21, 4:07 PM   | 30         | 12          | 2                        | Goldenphase ja<br>Goldenphase | obs       | Delete           |
| Recruiter     Recruiting at Goldenphase     Del | ete                | hed               | Sally Morrow      | 6/21/21, 1:09 PM   | 30         | 12          | 2                        | Goldenphase ja<br>Goldenphase | obs       |                  |
| Designer<br>Design at Goldenphase               |                    | Unpublished       | James Everon      | 05/12/21, 9:12 AM  | 30         | 12          | .2                       | Goldenphase je<br>Goldenphase | obs       |                  |
| Engineer Manager     Engineering at Goldenphase | <b></b>            | Unpublished       | Sally Morrow      | 12/12/20, 10:07 AM | 30         | 12          | 2                        | Goldenphase je<br>Goldenphase | obs       |                  |
| Senior Marketer     Marketing at Goldenphase    |                    | Unpublished       | James Everon      | 12/12/20, 10:07 AM | 30         | 12          | .2                       | Goldenphase je<br>Goldenphase | obs       |                  |
|                                                 |                    | < Previous        | 1 2 3 4 5         | 6789               | Next       | >           |                          |                               |           |                  |
| Linked Dirkedin Corporation® 2020               |                    |                   |                   |                    |            | Н           | ip Center Certified Part | tners Privacy and 1           | Terms 🗸   |                  |

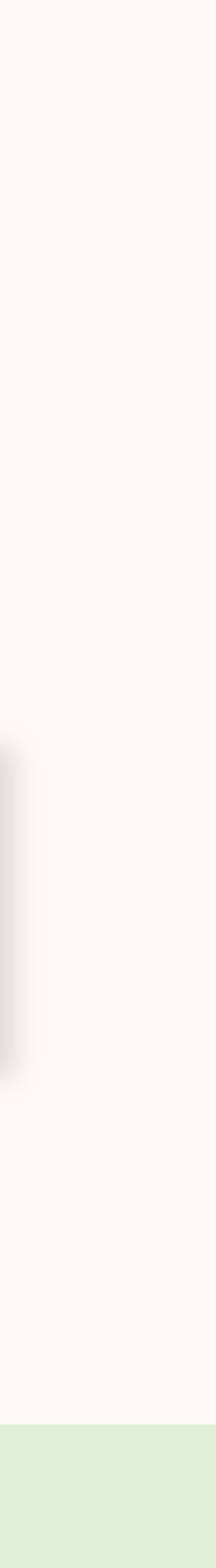

## Select the Talent Leads objective

Build a pipeline of talent interested in your company by choosing the Talent Leads ad objective. The Talent Leads objective leverages Landing Pages to generate leads of candidates who are interested in opportunities at your company.

. . . . . . . . . . . . . . . . .

The Talent Leads objective is only available if your company • has a Recruiter contract.

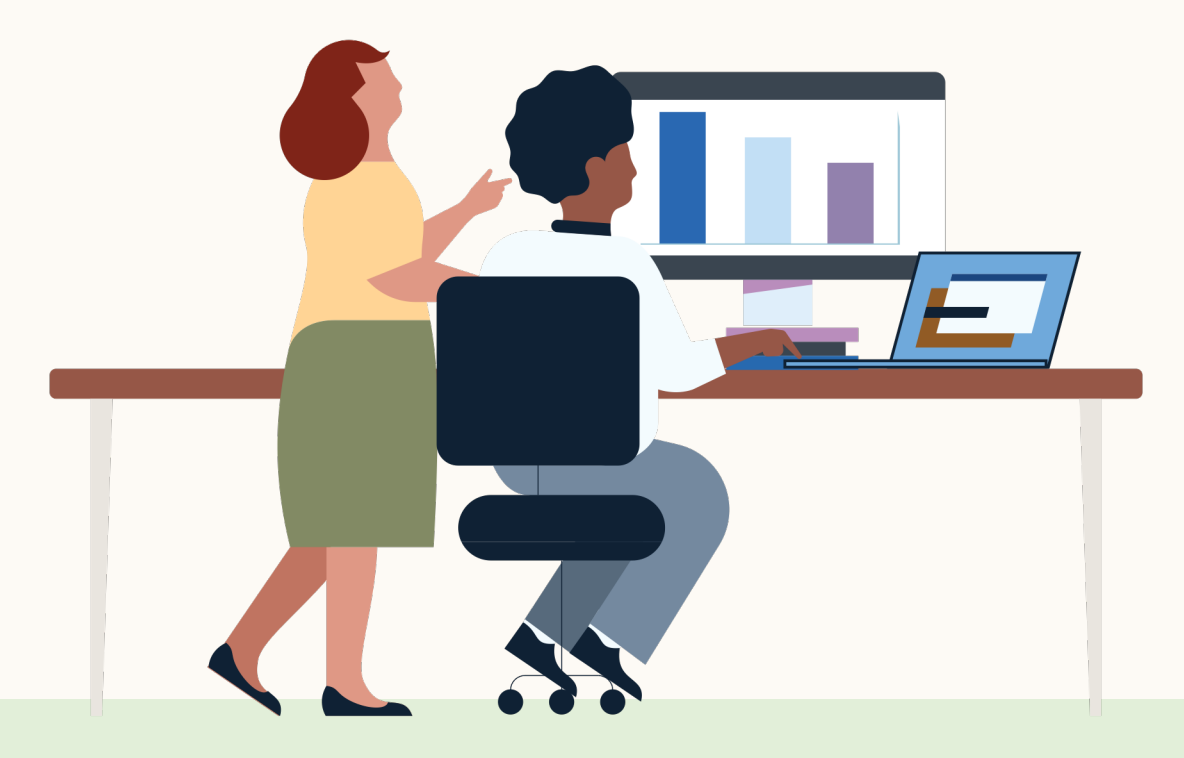

\* Only Landing Page administrators have access to this button. Ask your Company Page administrator for access.

| See | Your | Performance |
|-----|------|-------------|
|     |      |             |

#### Best practices

. . . . . . . . . . . . . . . . . .

| Example for the second second seco | Group<br>eers 🤌                                     |                                       |                     |
|----------------------------------------------------------------------------------------------------|-----------------------------------------------------|---------------------------------------|---------------------|
| Step 1<br>Select Campaign Group                                                                                                    | Objective ③<br>Let's get started! Select the object | tive that best fits your goals below. |                     |
| Step 2<br>Set up Campaign                                                                                                    | Awareness                                           | Consideration                         | Conversions         |
| Objective selection                                                                                                    |                                                     |                                       |                     |
| Audience                                                                                                    | Brand awareness                                     | Website visits                        | Lead generation     |
| Ad format                                                                                                    |                                                     |                                       |                     |
| <ul> <li>Placement</li> </ul>                                                                                                    |                                                     | Engagement                            | Talent leads        |
| <ul> <li>Budget &amp; Schedule</li> </ul>                                                                                                    |                                                     |                                       |                     |
| <ul> <li>Conversion Tracking</li> </ul>                                                                                                    |                                                     | Video views                           | Website conversions |
| Step 3                                                                                                    |                                                     |                                       | Job applicants      |
|                                                                                                    | Audience                                            |                                       |                     |
| Step 4<br>Review & Launch                                                                                                    | Ad format                                           |                                       |                     |

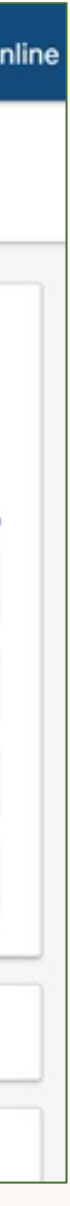

## Add content to your Landing Page

Write a headline (required) Choose something that is brief but engaging and action oriented. Ex: "Join our Engineering Team" or "We're hiring data ninjas like you."

Write your body paragraph (required) Include details on the type of candidate you're looking for and what the role and your company offers. Use the Highlights section to include bullet points that make text easier to skim.

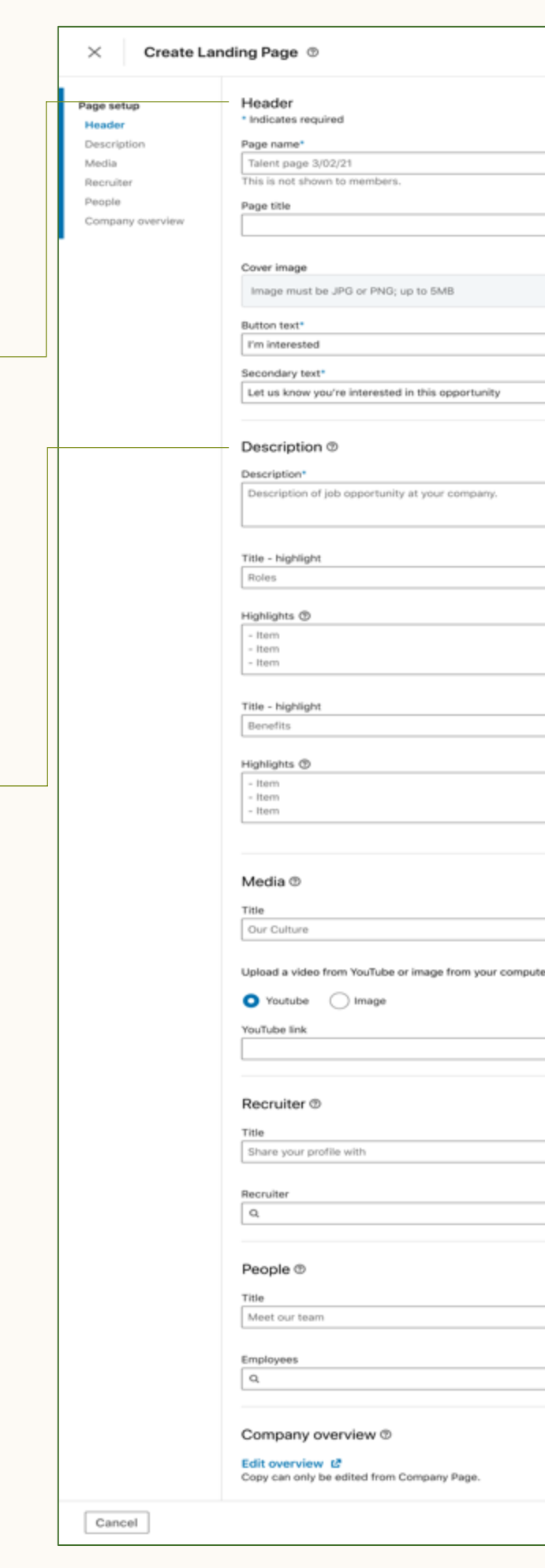

## Page title Description of job o Our Culture Share your profile with Recruite Meet our tear Employee Embed Company Overviev inded in 2003. Golden Pha On 💽 Save as draft Publish

#### Upload a banner image

Add rich media and an accompanying headline Use images, video, or slides to advertise your brand and culture.

Identify a recruiter or hiring manager for the "Share contact info with" module

Let candidates know who is managing the hiring process. Please note that this is not a clickable section for the candidate.

Identify up to three employees to highlight in Employee showcase.

Include people whose backgrounds are relevant for the target audience. At least two employees must be featured for the module to show.

## Publish your page

Click "Save as a Draft" to save and edit later, OR "Publish" when you're ready to publish your page.

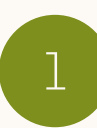

- Link to an existing Project where your leads will be accessible in LinkedIn Recruiter.\*\*
  - \* Only those with a LinkedIn Recruiter Seat on your organization's dashboard will have access to the leads
  - \*\*Recent Projects list here must be 1) a public project and
    2) does not already link to a Landing Page
- 2

Locate your new Landing Page URL. You will need to manually copy the link by using the "view as member" option OR select "Copy URL" once the page is published.

#### See Your Performance

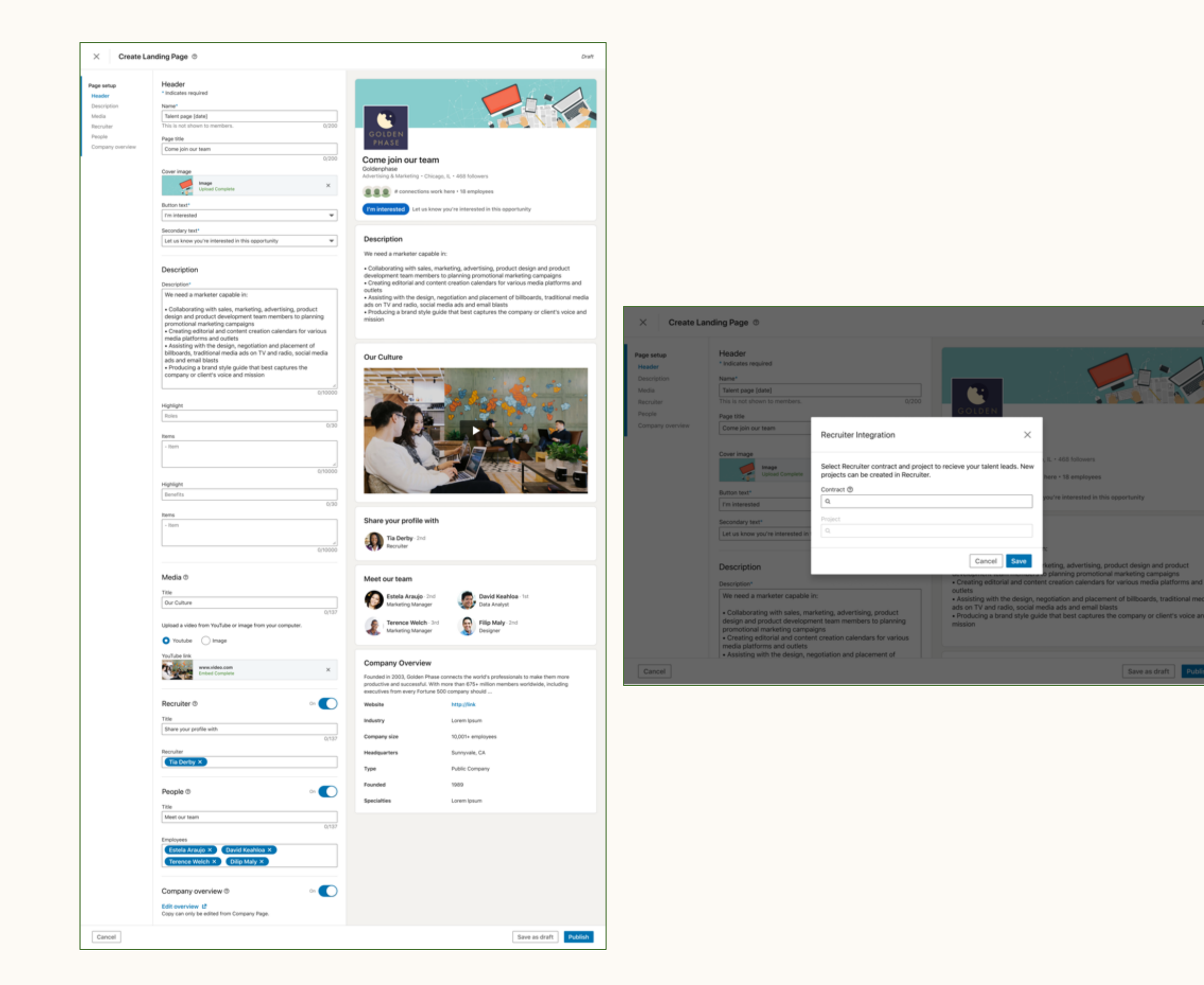

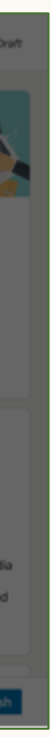

## Unpublish and re-publish Landing Pages

Since hiring needs could change, you may want to unpublish an existing page. Follow these steps to unpublish a live page and save its content for future use. You'll be able to republish it again at a later date if needed.

- Click the three dots and select "Unpublish" of the Landing Page you wish to unpublish
- Republish your Landing Page at a later date or leverage the existing content for a new Landing Page by selecting "Duplicate".

#### See Your Performance

#### Best practices

. . . . . . . . . . . . . . . . . . .

#### Jane's Ad Account Account manager in CAMPAIGN MANAGER பி 🖓 🔔 WEBSITE DEMOGRAPHICS CAMPAIGN PERFORMANCE EXPERIMENTS AUDIENCES ACCOUNT ASSETS 🔻 Create page Landing Pages ③ Analytics Download leads (?) Time range: 5/28/2019 - 6/26/2021 💌 View: Talent leads 💌 Page name 💲 Status 🗘 Creator 🗘 Last edit Search by page name or title All -Search by creator Search by Recruiter co 10 pages 90 36 Engineer Engineering at Goldenphase 2/14/21, 11:07 AM 0 0 0 Draft James Everon - - -Sales Associate 0 -.... Draft 0 0 James Everon 3/12/21, 9:07 AM Sales at Goldenphase Design Manager 0 -.... Draft 3/12/21, 10:35 AM 0 0 Sally Morrow Design at Goldenphase Sales, VF Lead Sales at Goldenphase Draft 0 -James Everon 3/12/21, 10:07 AM 0 0 Markete Property Goldenphase jobs 12 .... Published James Everon 5/16/21, 1:56 PM 30 Marketing at Goldenphase Goldenphase Edit **Senior Sales** Goldenphase jobs 12 James Everon 5/14/21, 4:07 PM 30 2 Sales at Goldenphase Goldenphase View leads in Recruiter 🖪 View as member 🖸 Recruite Goldenphase jobs Sally Morrow 6/21/21, 1:09 PM 30 12 2 Recruiting at Goldenphase Goldenphase Copy URL Designer Design at Goldenphas Goldenphase jobs Unpublish 12 James Everon 05/12/21, 9:12 AM 30 2 Goldenphase Duplicate Goldenphase jobs **Engineer Manage** Delete 12 Sally Morrow 12/12/20, 10:07 AM 30 2 Engineering at Goldenphase Goldenphase Senior Marketer Goldenphase jobs 30 12 .... James Everon 12/12/20, 10:07 AN 2 Unpublished Marketing at Goldenphase 1 2 3 4 5 6 7 8 9 Previous Next > Linked in LinkedIn Corporation© 2020 Help Center Certified Partners Privacy and Terms $\checkmark$

## Leverage Landing Pages in your LinkedIn Ads campaign

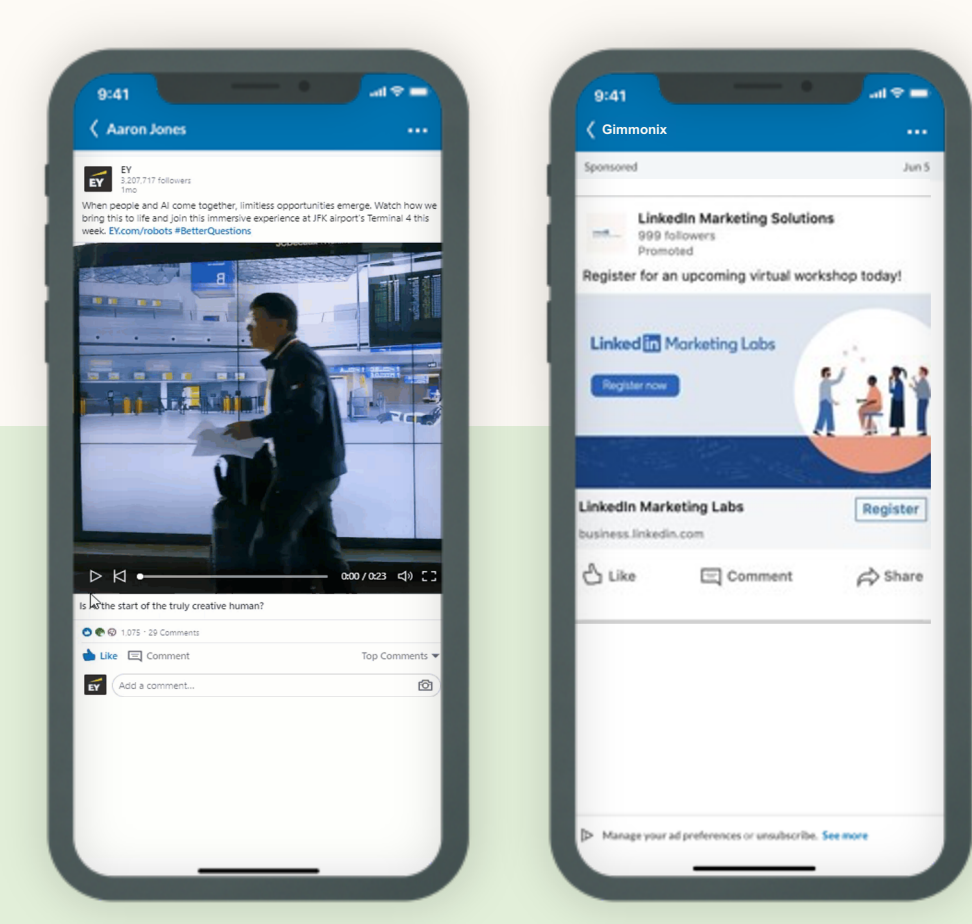

## Sponsored Content

- Video Ad
- Single Image Ad
- Carousel Ad
- Single Job Ad

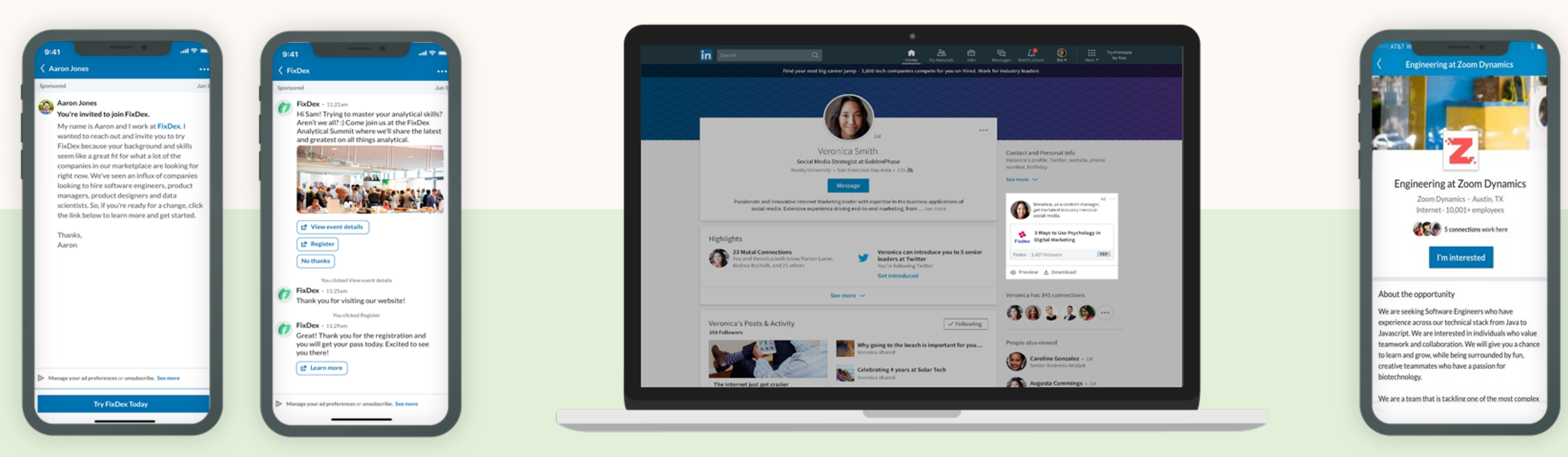

## Sponsored Messaging

- Message Ad
- Conversation Ad

See Your Performance

. . . . . . . . . . . . . . . . . . .

.....

Best practices

## Additional Ad Formats

- Dynamic Ad
- Text Ad

Talent ToolsLanding Pages

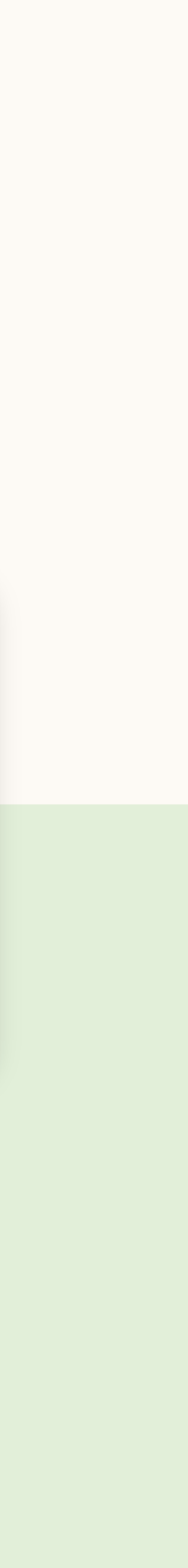

# Managing Leads in Recruiter

| See | Your | Performance |
|-----|------|-------------|
|     |      |             |

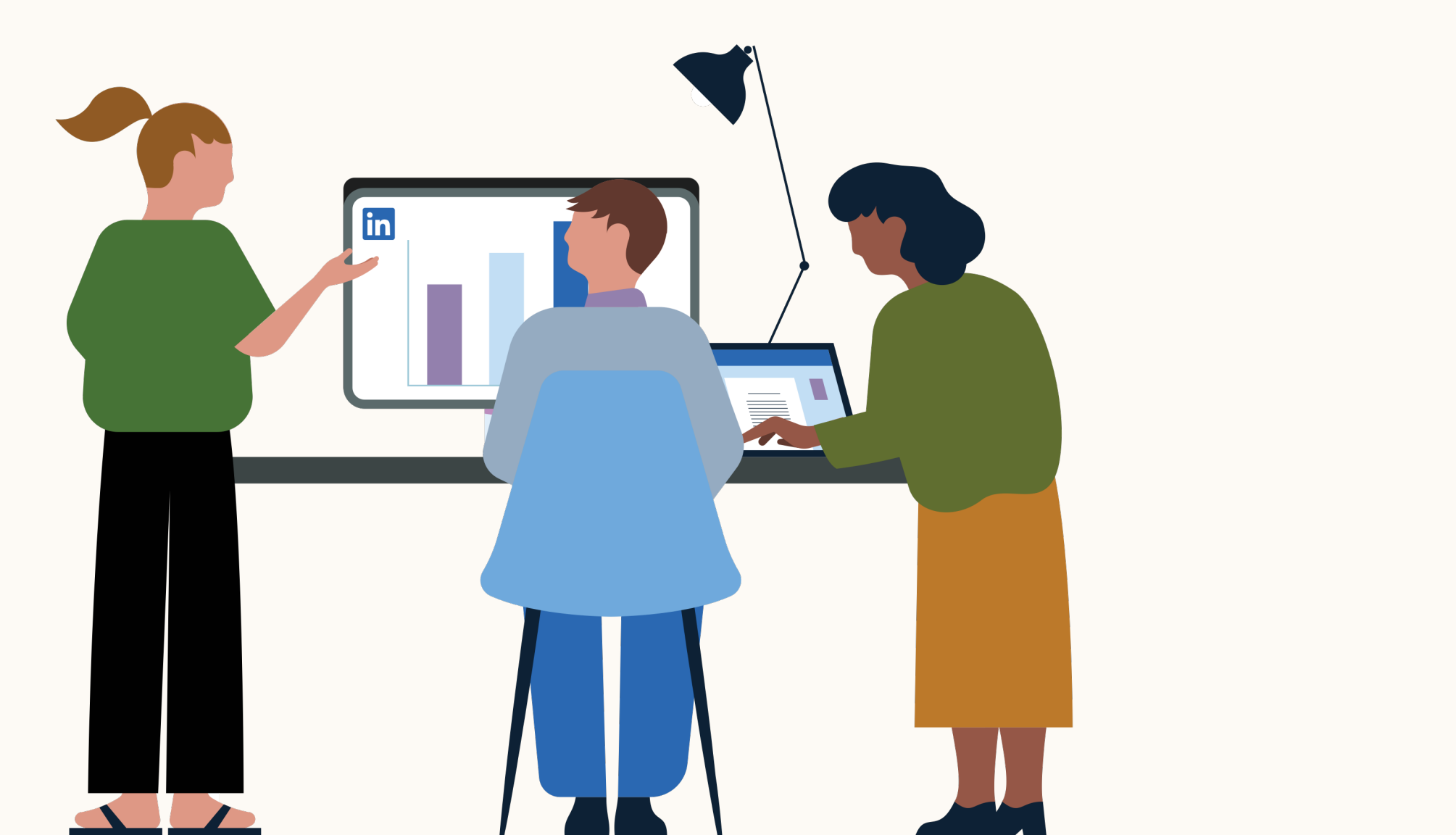

#### NEW

Ability to select existing • Project under contract\*

Landing Pages is integrated into the New Recruiter & Jobs experience so you can track and manage leads more efficiently

\*sending an InMail to a Landing Pages lead does not count against total InMail allotment

#### Best practices

## Publishing Process

\*Project must be created in Recruiter before it can be linked with a Landing Page

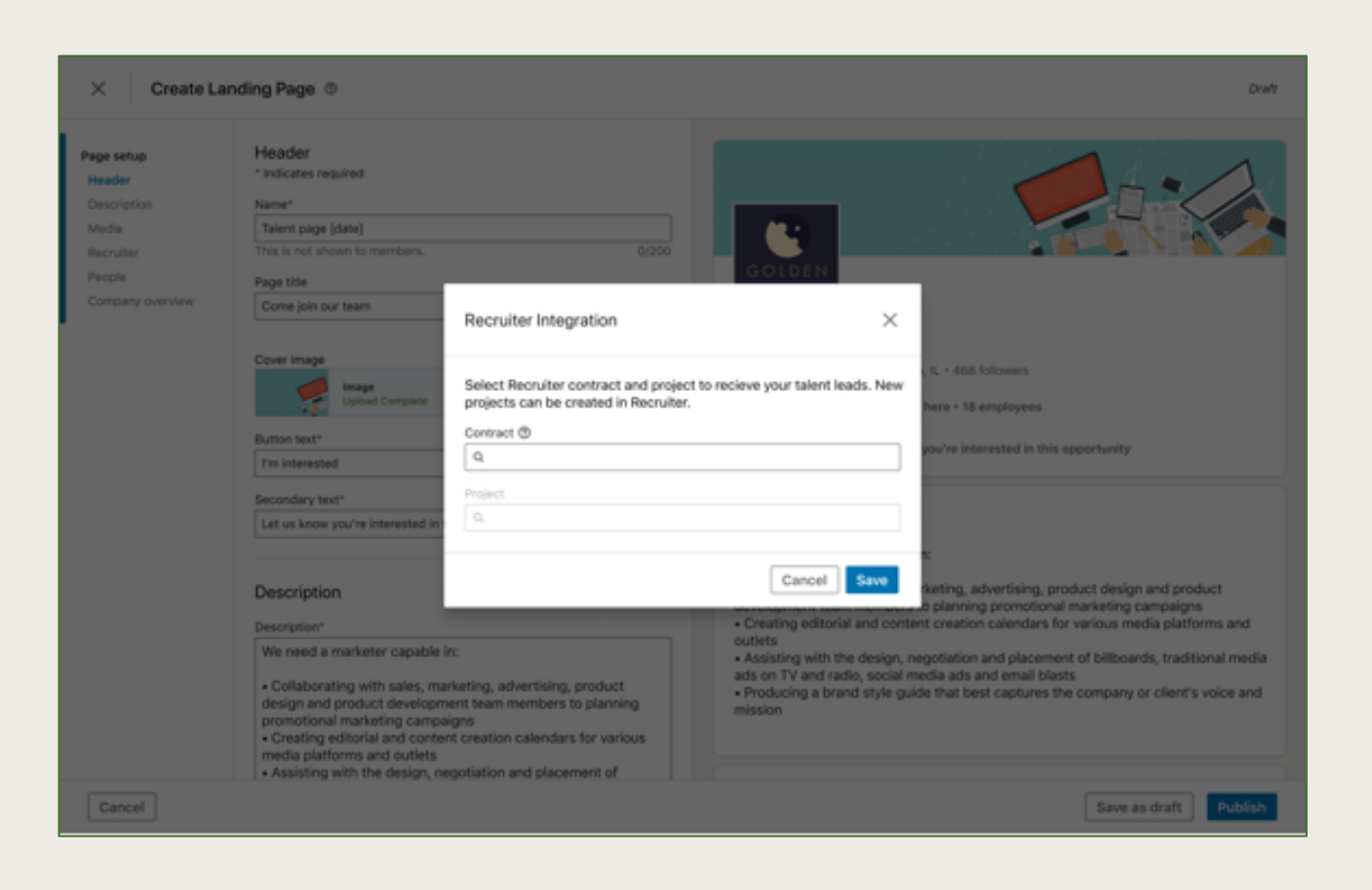

#### Lead Management

- New "Campaigns" tab to
  - quickly filter Projects containing
  - Landing Pages leads
  - Unlimited\* messaging to leads

| Projects (5)                                                                                                    |                                                                                                    |
|----------------------------------------------------------------------------------------------------|----------------------------------------------------------------------------------------------------|
| Show me projects with: Search only Job                                                                                                    | post (Open) Campaign 🔽 red applicants Clear                                                                                                    |
| Q Reset filters                                                                                                    | 2 PROJECTS                                                                                                    |
| Q. Search for a project         Location         Search location         ✓ All         San Francisco Bay Area (5)         Constant New York City Area (4) | <ul> <li>☆ Project B ID: 12345</li> <li>Senior Project Manager + San Francisco Bay Area + Created 28d ago</li> <li>Owner: FirstName LastName + Recruiter: FirstName LastName + Hiring Manager: FirstName LastName</li> <li>Job post (Open): 24 applicants (3 NEW) ~</li> <li>Landing page (Active): 15 leads (1 NEW) ~</li> <li>Shared applicants (from 2 other job posts): 85 applicants (32 NEW) ~</li> <li>&amp; 24 candidates in pipeline</li> </ul> |
| Greater Los Angeles Area (2)  More  Owner  Search name                                                                                                    | <ul> <li>☆ Project C ID: 12345</li> <li>Senior Project Manager • San Francisco Bay Area • Created 28d ago</li> <li>Owner: FirstName LastName • Recruiter: FirstName LastName • Hiring Manager: FirstName LastName</li> <li>• Job post (Open): 24 applicants (3 NEW) ~</li> <li>24 candidates in pipeline</li> </ul>                                                                                                    |
| Me (1) Peter Rigano (5) Rahul Godse (2) More                                                                                                    |                                                                                                    |

## Workflow - Landing Page lead management

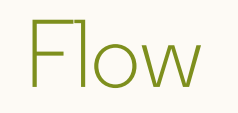

Candidate expresses interest and becomes a Landing Page lead

 $\rightarrow$ 

Lead visibility

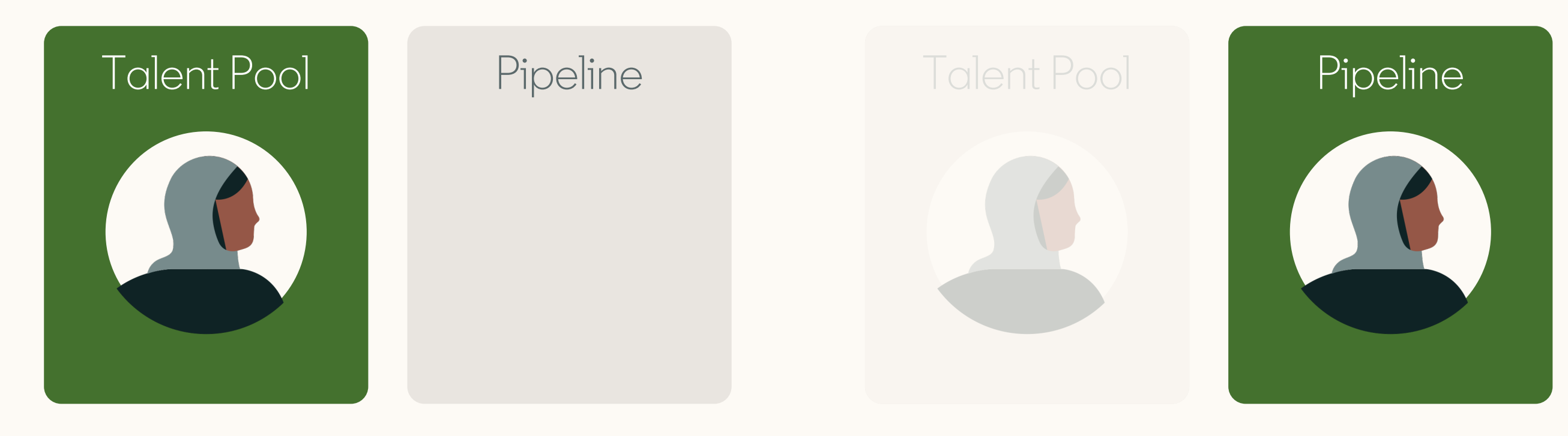

LP lead is in the Talent Pool tab

LP lead is now in the Pipeline tab The Talent Pool tab contains a copy of the LP lead

Best practices

Recruiter saves the lead into the Pipeline tab

. . . . . . . . . . . . . . . . . . . .

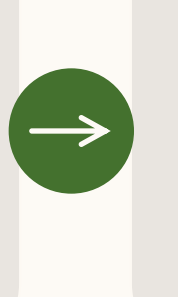

Recruiter actions the lead in Pipeline tab

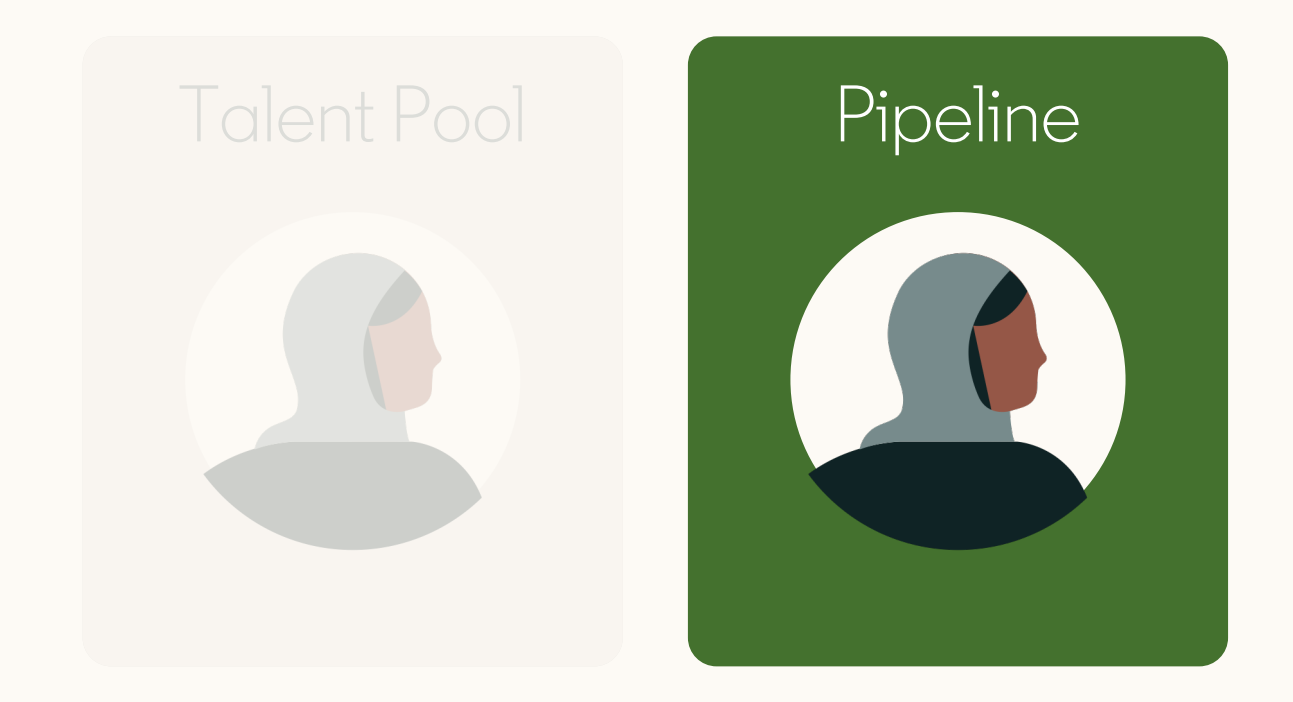

Recruiter messages the LP lead from the Pipeline tab The copy of the LP lead remains in the Talent Pool tab

. . . . . . . . . . . . . . . . . . . .

## Find your Landing Page leads

- Sign in to LinkedIn Recruiter
- Click the "Campaigns" tab
- 3 Click the name of the campaign you want to see
  - Note: use filters to help identify Projects

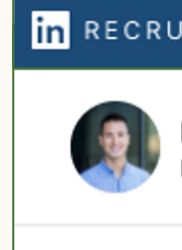

#### Recent pr

- TASKS
- Give profi
- Review pr

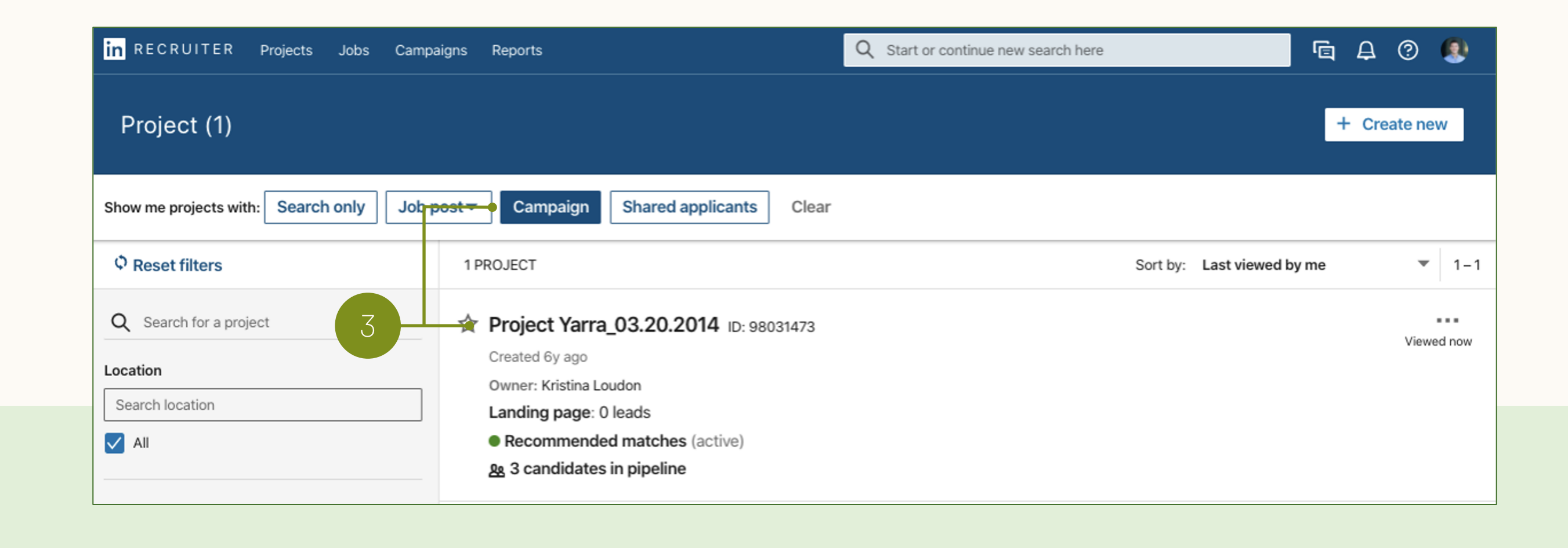

|                                     | See Your Performance  |                                                                           | Best practices |
|-------------------------------------|-----------------------|---------------------------------------------------------------------------|----------------|
|                                     |                       |                                                                           |                |
|                                     |                       |                                                                           |                |
| ITER Projects Jobs                  | Campaigns Reports     | Q Start or continue new search here                                       | Ē 🛱 🕐 🕵        |
| Lucas Bunzel<br>LinkedIn<br>rojects | 2                     |                                                                           |                |
| le feedback 🗗<br>ofile feedback     | Projects are the easi | Start a new project<br>est way to stay organized and keep track of your l | hiring needs.  |

## Assess your Landing Page leads

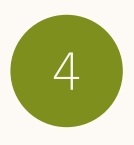

The Talent Pool tab will show you all of the leads gathered

In this tab you can "Save" leads to your Pipeline, where you can structure your outreach.

You can also "Hide" candidates who are not relevant for this pipeline

**TIP:** Sort by "Date Lead Added" Identify new Landing Page leads in the order of members who most recently became a lead

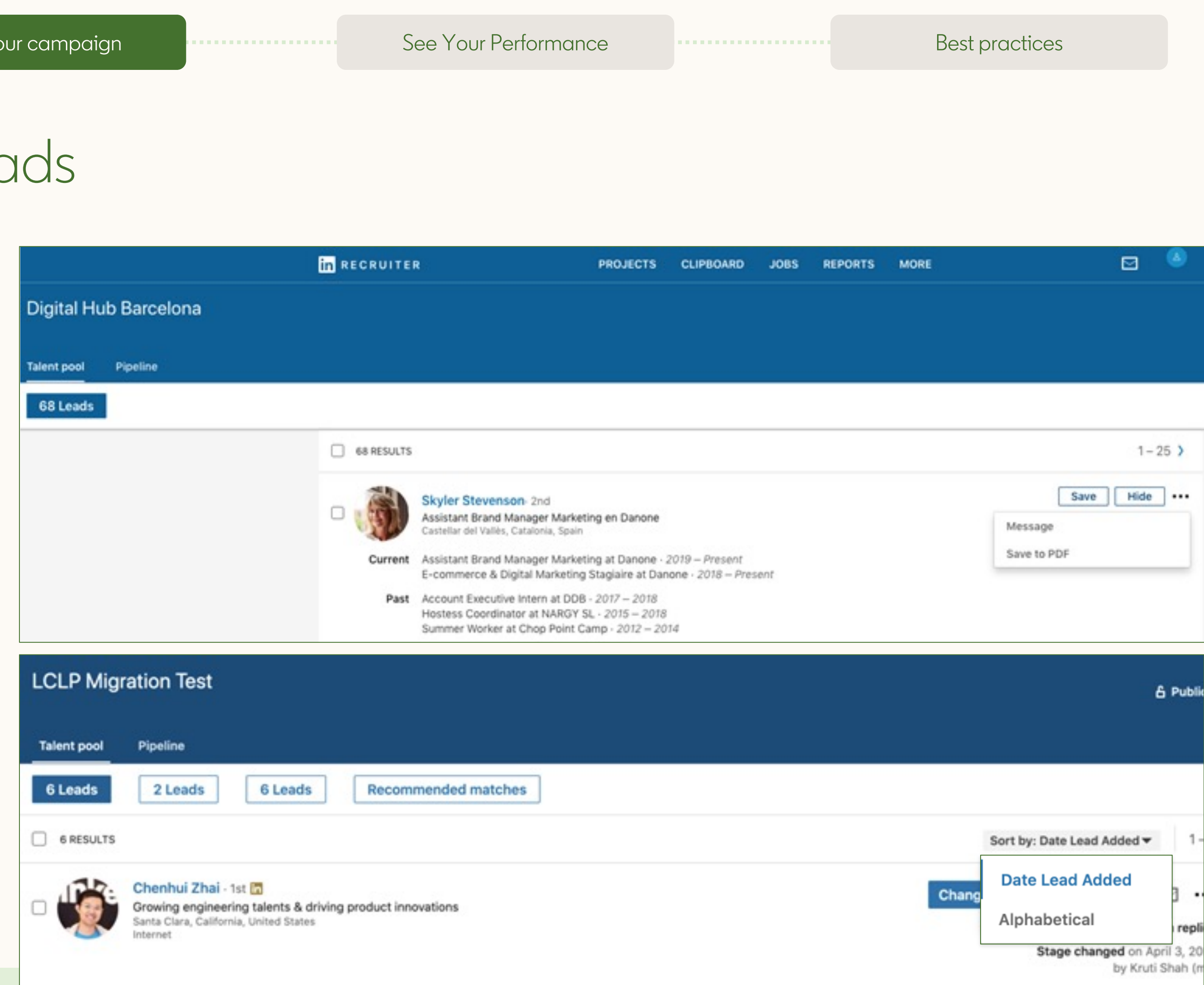

## Manage your Landing Page leads

5

The Pipeline tab

In this tab you can send InMail outreach to leads via the "Message" button, you can progress candidates through the process via the "Move to" button.

Note: From the Pipeline tab you can "Share for Review", which allows you to share chosen leads with your teammates/ the hiring manager (once they have a Hiring Manager seat)

If you want to transfer leads into an existing Project you must click into their profile and add them via the Projects icon

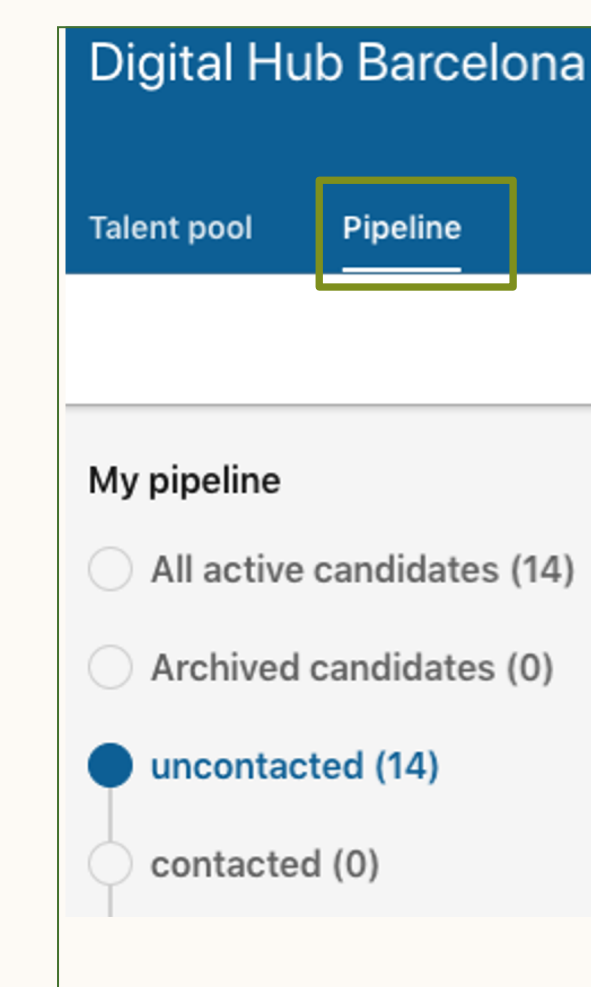

| <br>See Your Performance | Best practices |
|--------------------------|----------------|
|                          |                |

A Public Pipeline ŝ 14 RESULTS Q Sort by: Last modified -Search by name, title, skill, or country. 1 – 14 Message Move to ... .... Jordan Sherman 2nd Founder at LET'S GET CIRCULAR Moved to unco Barcelona, Catalonia, Spair Share for review Founder at LET'S GET CIRCULAR · 2019 – Present Current Archive Head of Client Development at Rebold · 2018 – 2019 Past Business Development / Financial Services at Acceso · 2017 – 2018 Save to PDF

## Talent Pool Tab

The Talent Pool tab is a collection of all "potential" candidates from the three sources: Jobs, Recruiter Search and Landing Page.

Manage campaign leads from the Talent Pool Tab in Recruiter Projects

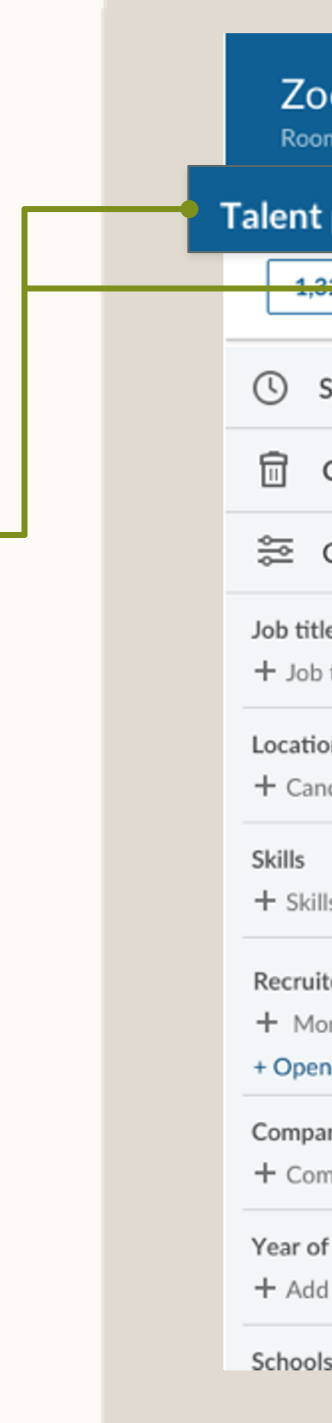

|                                                                                | See Your Pe     | rformance                                                                                                    |                                                                                              | Best practices |
|--------------------------------------------------------------------------------|-----------------|----------------------------------------------------------------------------------------------------|----------------------------------------------------------------------------------------------|----------------|
|                                                                                |                 |                                                                                                    |                                                                                              |                |
| Coom Engineers 🖉                                                               | linge           | •                                                                                                    |                                                                                              | Se Public (+   |
| t pool Pipeline (#) Project set                                                | 5 leads Re      | commended candidates +                                                                                                    | Add candidates                                                                               | Hidden from r  |
| Search history and alerts                                                      | 5 LEADS M       | ATCHING YOUR SEARCH                                                                                                    |                                                                                              | Sort by: La    |
| Clear search<br>Custom filters<br>title<br>ob titles or boolean<br>tions       | Current<br>Past | Estela Araujo · 3rd<br>Mechanical Engineer<br>Greater Denver Area<br>Mechanical Engineer at Sphere<br>Mechanical Engineer at SEAKR<br>R&D Engineer at Medtronic The<br>More (1)<br>University of Southern Californ | o 2017 - Present<br>R Engineering 2010 - 2016<br>erapies Group 2006 - 2010<br>ia 2002 - 2006 |                |
| kills and expertise or boolean                                                 | Contact         | earaujo@gmail.com<br>555-455-1334<br>Mechanical Eng: NAMER 135                                                                                                    | <ul> <li>Responded 2:13 PM</li> </ul>                                                        |                |
| uiter spotlights in<br>More likely to engage<br>pen to new opportunities (87), | -               | Nnenne Afolayan - 3rd<br>Mechanical Engineer<br>Greater Denver Area                                                                                                    |                                                                                              |                |
| panies<br>ompanies or boolean<br>of Graduation                                 | Current<br>Past | Mechanical Engineer at New S<br>Senior Engineer at MMIT Group<br>Engineer at MMIT Group 2006<br>More (2)                                                                                                    | chool Labs 2013 - Present<br>p 2011 - 2013<br>6 - 2009                                       |                |
| dd graduation year range                                                       | Education       | Colorado School of Business 2<br>nafolayan@gmail.com                                                                                                    | 001 - 2005                                                                                   |                |
|                                                                                |                 |                                                                                                    |                                                                                              |                |

## Pipeline Tab

The Pipeline tab is where you "Save" candidates you wish to move along on the recruitment process.

Manage leads within the same Pipeline Tab as your Jobs and Sourcing leads

|                                                                | See              | Your Perfo                                       | ormance                                                                                                    |                                                                                 |     | Best practices                                             |                 |                                   |                             |
|----------------------------------------------------------------|------------------|--------------------------------------------------|----------------------------------------------------------------------------------------------------|---------------------------------------------------------------------------------|-----|------------------------------------------------------------|-----------------|-----------------------------------|-----------------------------|
|                                                                |                  |                                                  |                                                                                                    |                                                                                 |     |                                                            |                 |                                   |                             |
|                                                                |                  |                                                  |                                                                                                    | ٠                                                                               |     |                                                            |                 |                                   |                             |
| n RECRUITER Projects                                           | Jobs Campaigns   | Reports                                          |                                                                                                    |                                                                                 | Q s | Search for a project, candidate or start a new search here |                 | 9                                 |                             |
| Project title goes h                                           | ere 🖉            |                                                  |                                                                                                    |                                                                                 |     |                                                            |                 |                                   |                             |
| Pipeline (5)                                                   | Project settings |                                                  |                                                                                                    |                                                                                 |     |                                                            |                 |                                   |                             |
| show me candidates with: Lo                                    | ocation 🔻 Ye     | ars of Experienc                                 | e 🔻 Source 🔻 Act                                                                                                    | ivity 🔻                                                                         |     |                                                            |                 |                                   | :≡                          |
| My pipeline                                                    |                  | 5 CANDIDA                                        | TES Q search by name, title                                                                                         | e, skill or country 🗦                                                           |     | Recent action                                              | ons             | ວ Table se                        | attings                     |
| Saved (2)<br>Contacted (2)<br>Responded (0)                    |                  | Current                                          | Thomas Smith · 3rd in Ar<br>Marketing Manager at Flexis<br>Open to relocate   Greater<br>Growth Marketing Manager a | plicant<br><sup>-</sup> Denver Area<br>t Flexis • 2014 - Present                |     | Mess                                                       | age             | Move<br>Gaved on M<br>by Dais     | ] ••••<br>1ay 19<br>y Lew   |
| Screen (1)<br>Moved to ATS (0)                                 |                  | Past                                             | Campaign Marketing Manage<br>Associate Account Executive<br>More                                                    | r at Freshing • 2014-2014<br>at Runity • 2013-2013                              |     |                                                            |                 |                                   |                             |
| <ul> <li>Hired (0)</li> <li>Archived candidates (0)</li> </ul> | 0)               | Education<br>Insights<br>Application<br>Saved by | University of Southern Califor                                                                                      | rnia • 2007 - 2010<br>es<br>ening questions<br>n May 19                         |     |                                                            |                 |                                   |                             |
|                                                                |                  |                                                  | Chin Chou · 3rd in<br>Marketing Manager at Flexis<br>Open to relocate   Greater                                     | ad<br>Denver Area                                                               |     | Mess<br>by F                                               | age<br>Sirstnam | Move<br>Gaved on N<br>the Lastnam | ] ••••<br>/lay 19<br>ne (me |
|                                                                |                  | Current<br>Past                                  | Growth Marketing Manager a<br>Campaign Marketing Manage<br>Associate Account Executive<br>More                      | t Flexis • 2014 - Present<br>r at Freshing • 2014-2014<br>at Runity • 2013-2013 |     |                                                            |                 |                                   |                             |
|                                                                |                  | Education<br>Insights<br>Saved by                | University of Southern Califor                                                                                      | rnia • 2007 - 2010<br>es<br>from Campaign B on May :                            | 19  |                                                            |                 |                                   |                             |
|                                                                |                  |                                                  |                                                                                                    |                                                                                 |     |                                                            |                 |                                   |                             |

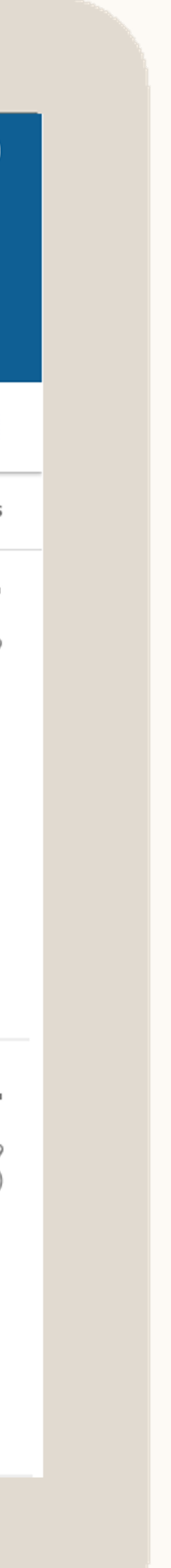

## Archive your Project and Leads

## Before archiving a Project, you must unpublish your Landing Page to stop the LP lead flow

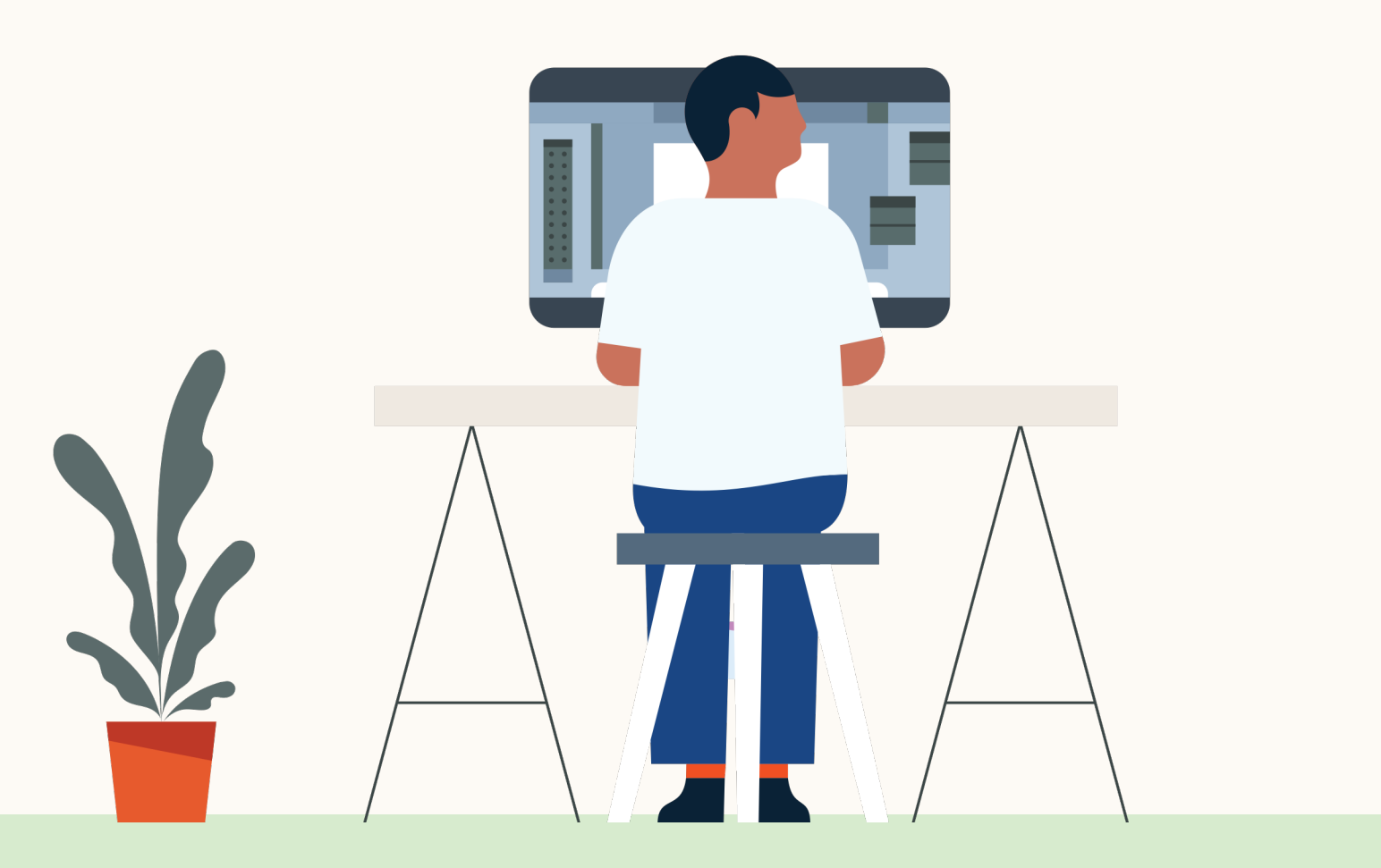

#### See Your Performance

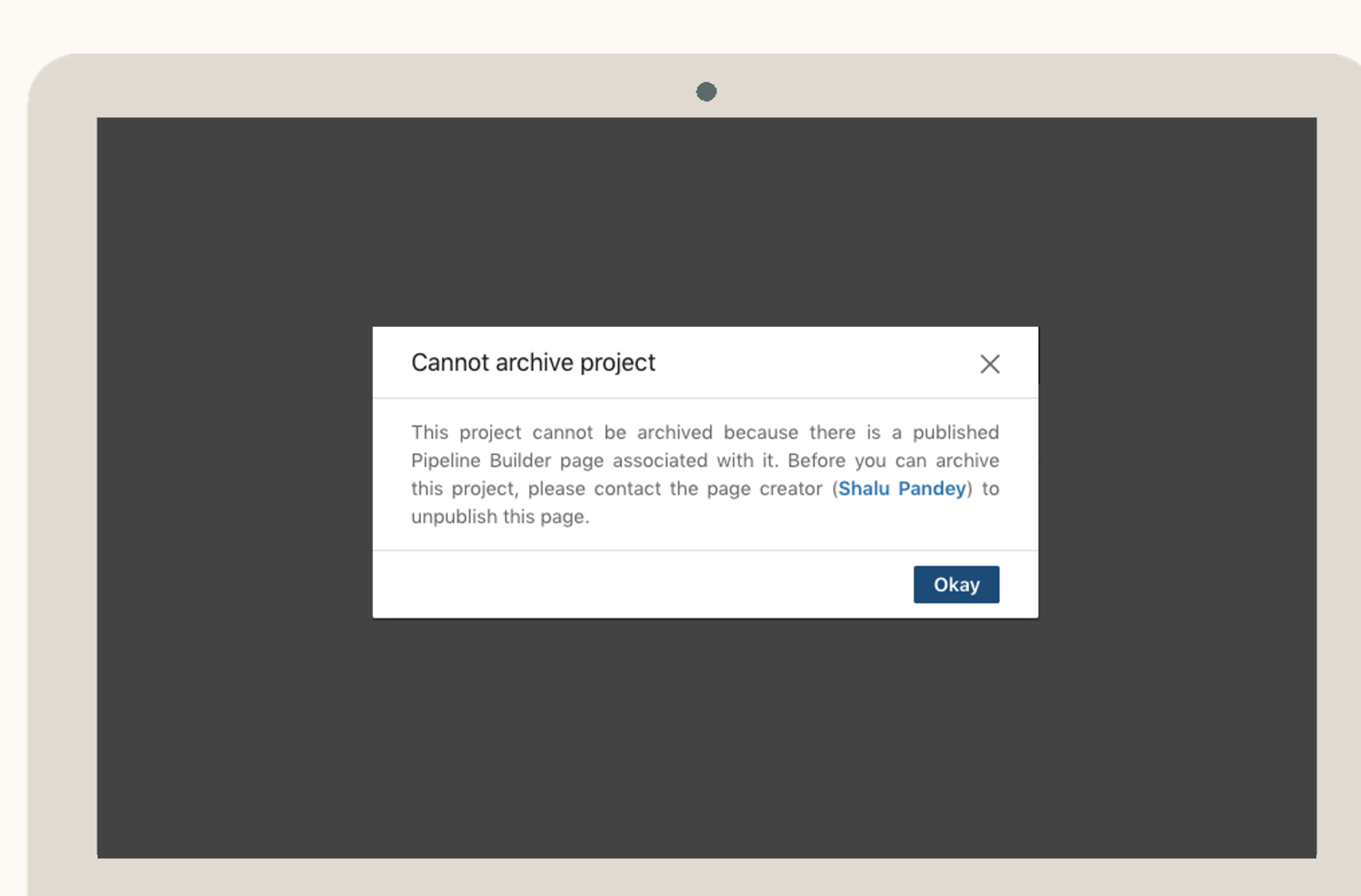

Create your campaign

# Reporting and ROI

#### See Your Performance

•••••

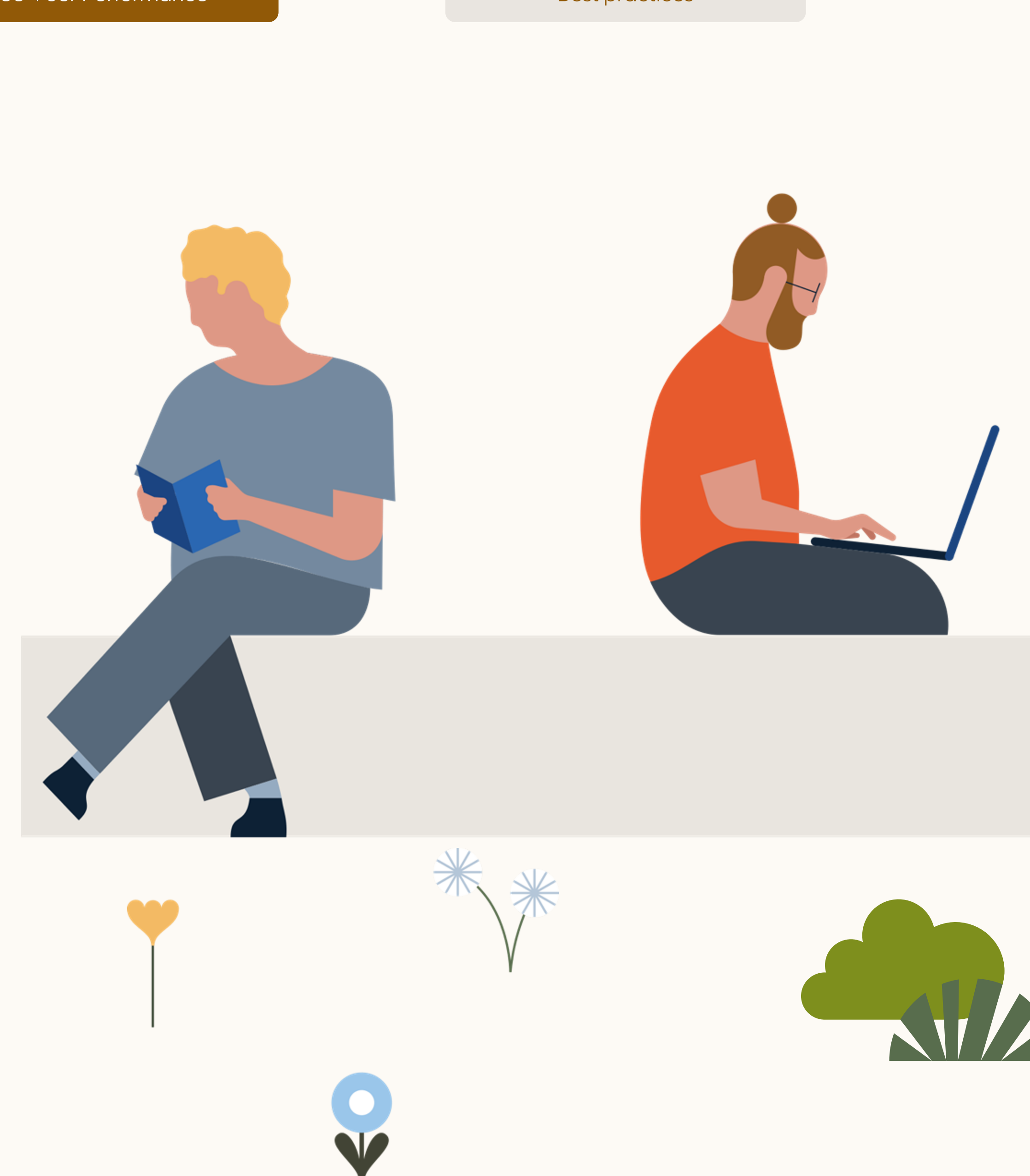

## Access Landing Page Analytics

2

- Simply click the page name to access analytics OR select the check boxes for multiple Landing Pages
- Select the "Analytics" button in the top left corner after you have selected the check box(es)

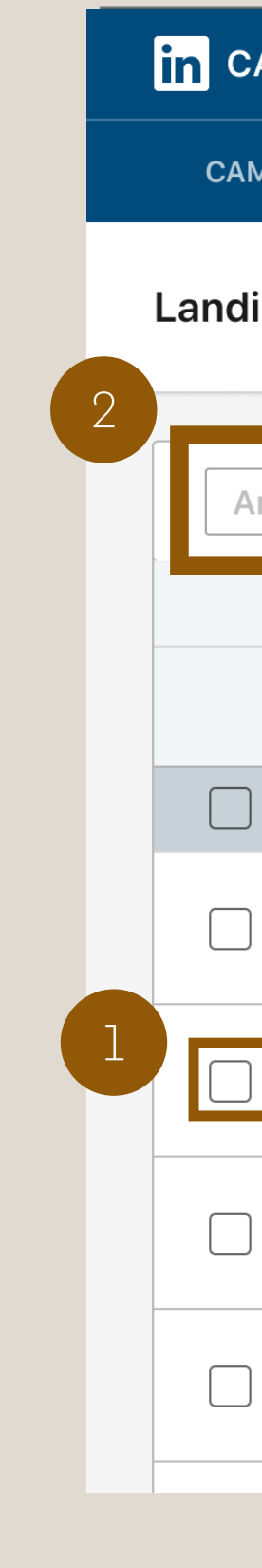

|     |                                                | See Your Pe | rforma | ince              |                   | Best practi       | ces        |             |
|-----|------------------------------------------------|-------------|--------|-------------------|-------------------|-------------------|------------|-------------|
|     |                                                |             |        |                   |                   |                   |            |             |
|     |                                                |             |        |                   |                   |                   |            |             |
|     |                                                |             |        |                   |                   |                   |            |             |
|     |                                                |             |        | •                 |                   |                   |            |             |
| CA: | MPAIGN MANAGER                                 |             |        |                   |                   |                   |            | Jane<br>Acc |
| M   | PAIGN PERFORMANCE                              | EXPERIMENTS | WEI    | BSITE DEMOGRAPHIC | CS AUDIENCES      | ACCOUNT ASSETS 🔻  |            |             |
| lir | ng Pages ®                                     |             |        |                   |                   |                   |            |             |
| ٩n  | Download lea                                   | ads 🕐       |        |                   |                   |                   | View: Tale | ent leads 💌 |
|     | Page name 🗘                                    |             |        | Status 🗘          | Creator 🗘         | Last edit 💲       | Views 🗘    | Leads 🗘     |
|     | Search by page name or ti                      | itle        |        |                   | Search by creator |                   |            |             |
| ]   | 10 pages                                       |             |        | r.                |                   |                   | 90         | 36          |
| ]   | <b>Engineer</b><br>Engineering at Goldenphase  | 9           |        | Draft             | James Everon      | 2/14/21, 11:07 AM | 0          | 0           |
| ]   | Sales Associate<br>Sales at Goldenphase        |             |        | Draft             | James Everon      | 3/12/21, 9:07 AM  | 0          | 0           |
| )   | <b>Design Manager</b><br>Design at Goldenphase |             |        | Draft             | Sally Morrow      | 3/12/21, 10:35 AM | 0          | 0           |
| ]   | Sales, VP<br>Lead Sales at Goldenphase         |             |        | Draft             | James Everon      | 3/12/21, 10:07 AM | 0          | 0           |
|     |                                                |             |        |                   |                   |                   |            |             |

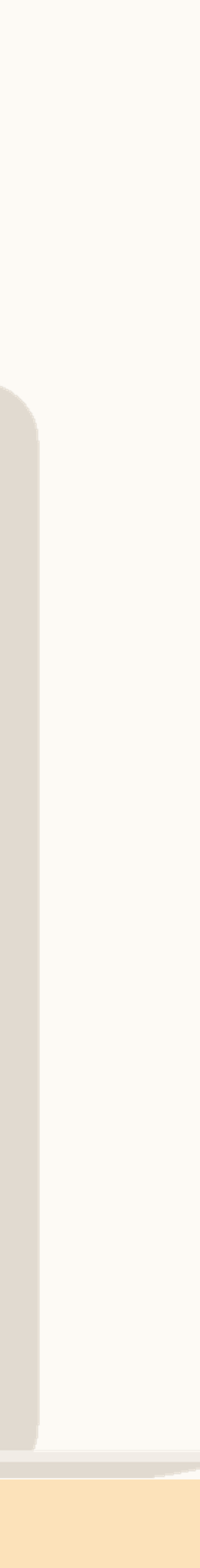

## Insights

Access actionable insights including the number of leads, percentage of leads who have received an InMail, InMail Acceptance rate and more.

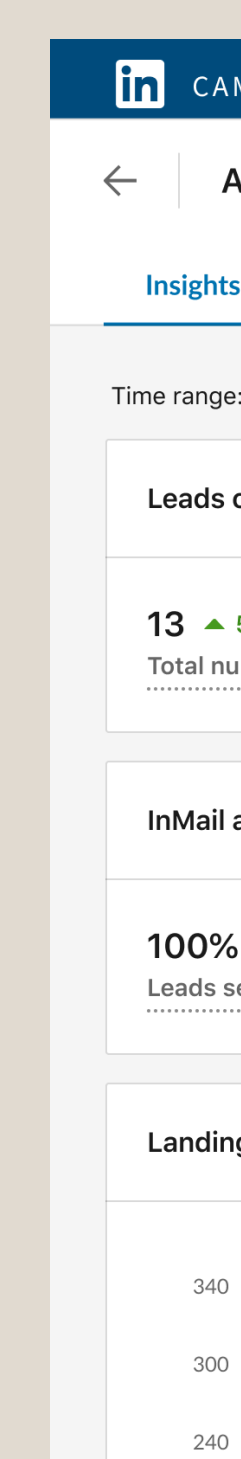

|                                | See Your Performance                           |           | Best prac                                    | tices                                     |      |
|--------------------------------|------------------------------------------------|-----------|----------------------------------------------|-------------------------------------------|------|
|                                |                                                |           |                                              |                                           |      |
|                                |                                                |           |                                              |                                           |      |
|                                |                                                | •         |                                              |                                           |      |
| CAMPAIGN MANAGER               |                                                |           | 🙅   矿 FixDex   {                             | Marketing CXO Account     Account manager |      |
| Analytics: Senior Sales        |                                                |           |                                              | Published                                 | ns 🔻 |
| sights Demographics            |                                                |           |                                              |                                           |      |
| range: 5/28/2019 - 6/26/2019 💌 |                                                |           |                                              |                                           |      |
| eads overview                  |                                                |           |                                              |                                           |      |
| 3 ▲ 5%<br>otal number of leads | <b>24%</b> ▲ 5%<br>Leads are newly engaged wit | h company | 56% ▲ 5%<br>Leads have not recieved InMail k | pefore                                    |      |
| Mail acceptance rate           |                                                |           |                                              |                                           |      |
| 00% ▲ 5%<br>eads sent InMail   | <b>34% 5</b> %<br>Leads InMail acceptance rate |           | 16% ▲ 5%<br>Overall InMail acceptance rate   |                                           |      |
| anding Page views to leads ③ M | etric: Total counts 💌                          |           |                                              |                                           |      |
| 340                            | <u> </u>                                       | <u> </u>  |                                              |                                           |      |
| 300                            |                                                |           |                                              |                                           |      |
| 240 <b>L</b><br>180 <b>_</b>   |                                                |           |                                              |                                           |      |
|                                |                                                |           |                                              |                                           |      |
|                                |                                                |           |                                              |                                           |      |
|                                |                                                |           |                                              |                                           |      |

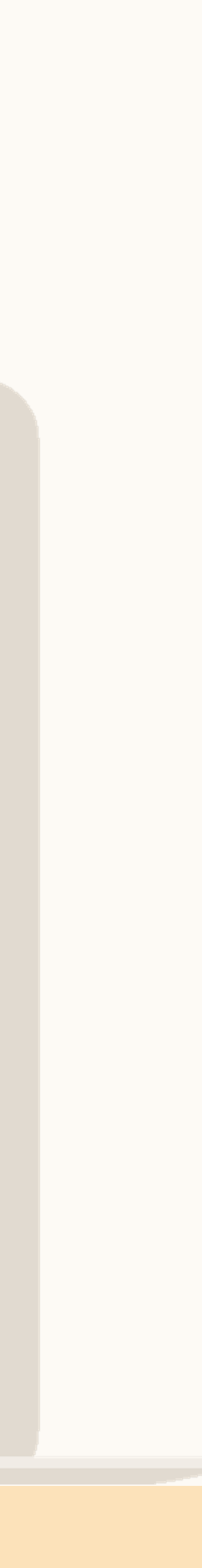

## Demographics

View lead demographics in 4 categories:

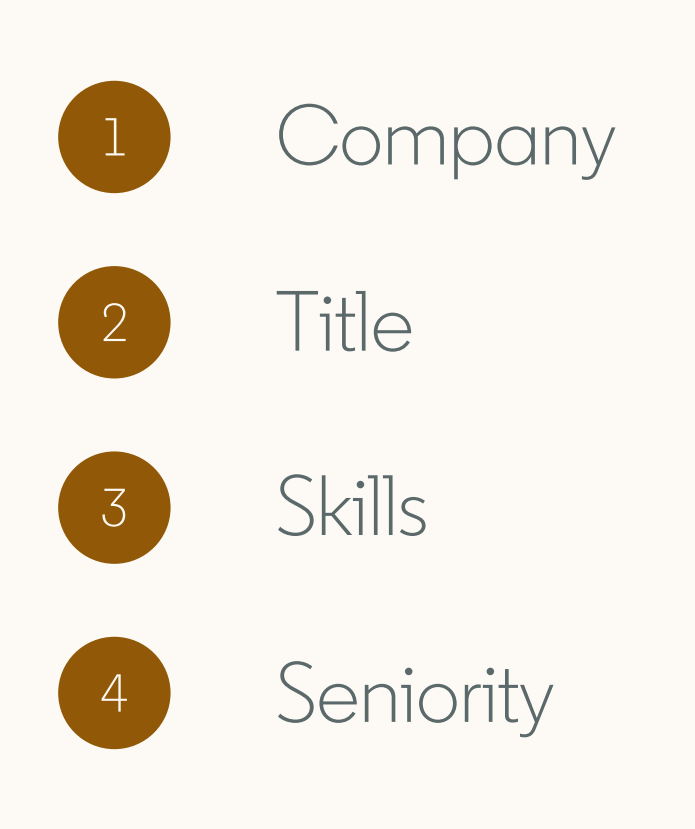

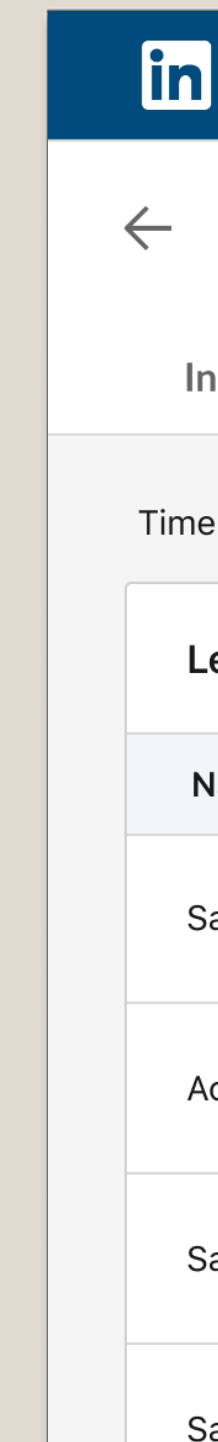

|                                   | See Your Performance  |         | Best practice | es |
|-----------------------------------|-----------------------|---------|---------------|----|
|                                   |                       |         |               |    |
|                                   |                       |         |               |    |
|                                   |                       | •       |               |    |
| CAMPAIGN MANAG                    | ER                    |         |               |    |
| Analytics: Seni                   | or Sales              |         |               |    |
| nsights Demograph                 | nics                  |         |               |    |
| e range: <b>5/28/2021 - 6/26/</b> | 2021 💌                |         |               |    |
| ead demographics ③                | Display: Job titles 🔻 |         |               |    |
| Name 🗘                            | Company               | Leads 🗘 |               |    |
| Sales Associate                   | Job titles<br>Skills  |         |               |    |
| Account executive                 | Seniority             |         | 24            | 4% |
| Sales consultant                  |                       |         | 12%           |    |
| Sales manager                     |                       |         | 8%            |    |
|                                   |                       |         |               |    |
|                                   |                       |         |               |    |

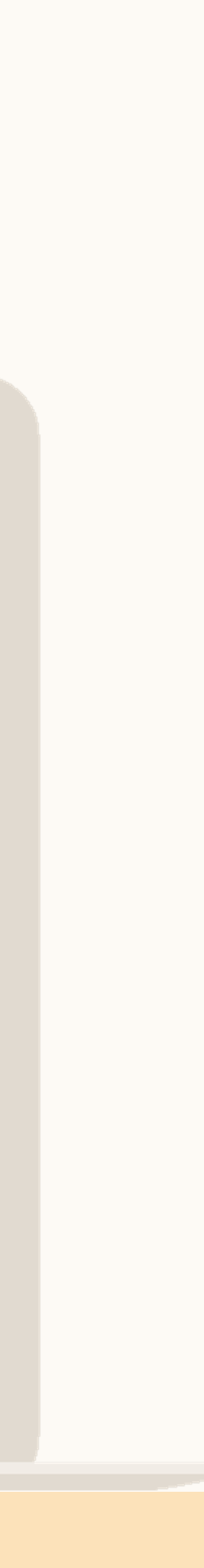

| 1.1   | 1    | 1.1 |
|-------|------|-----|
| Intro | alic | non |
|       |      |     |

# Case Studies

#### See Your Performance

.....

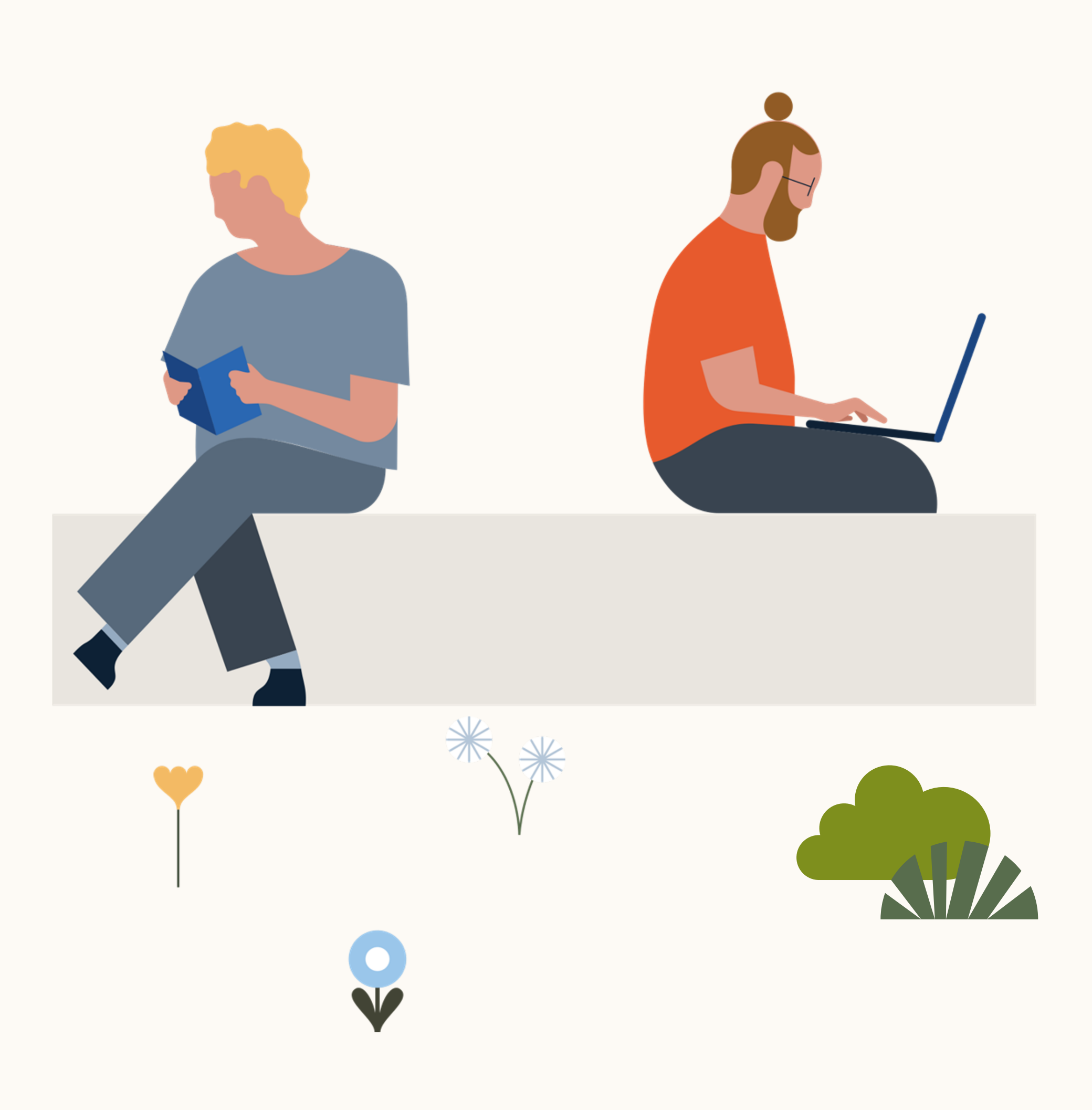

## Autodesk

Autodesk uses Landing Pages to fill highdemand roles in multiple locations around the world. They created more than 10 pages, each with a captivating headline, that speak to career growth and are culture specific to region and job function so that they're as relevant as possible to the viewer.

They also leverage the highlight modules to feature perks, language skills they are looking for, and more to further target potential candidates.

#### See Your Performance

#### Best practices

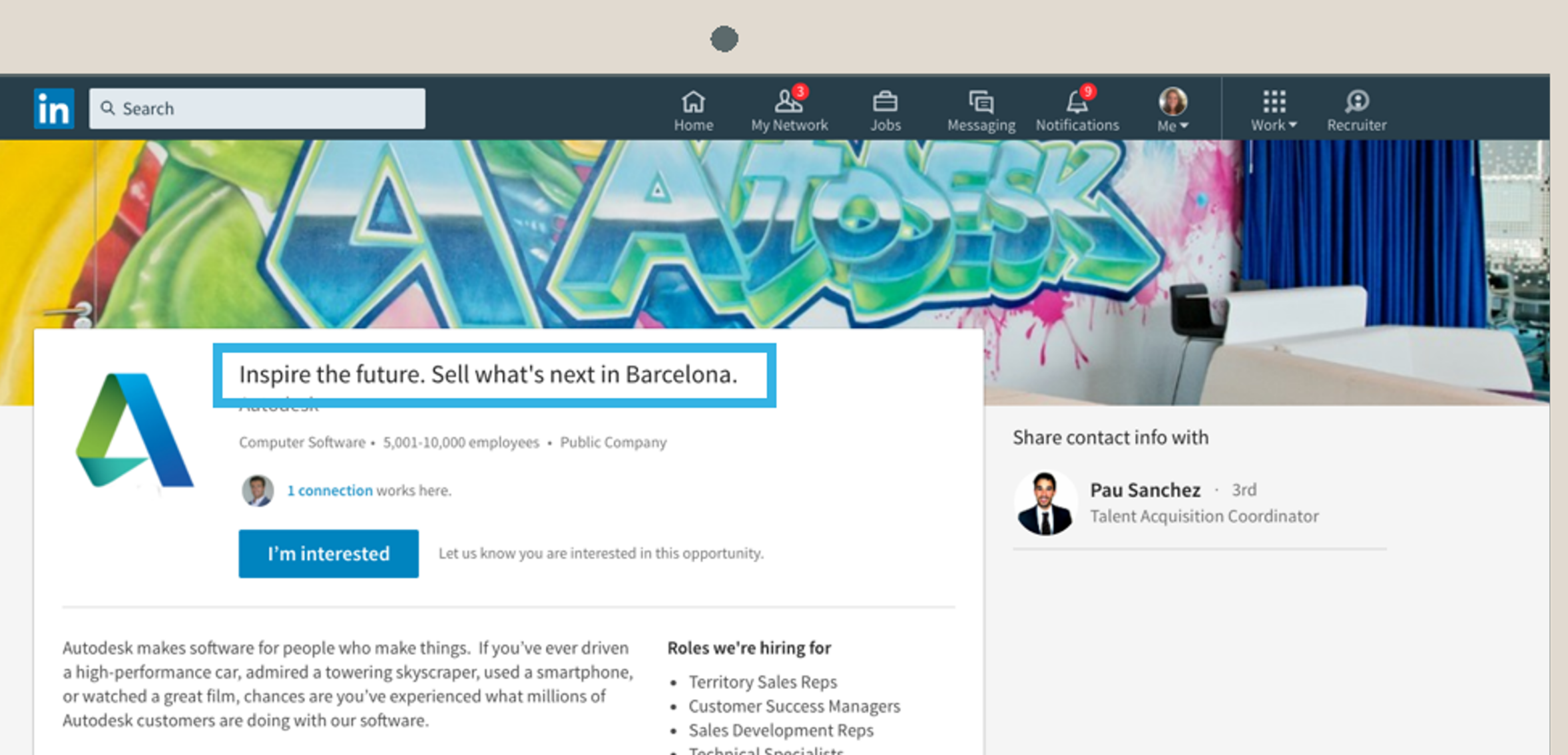

Now, imagine selling that awesome software. You'll be able to think strategically, work collaboratively and help companies of all sizes solve some of their biggest challenges - all while crushing your numbers.

We have transformed the way our Sales Teams sell and have built brand new global sales hubs. You'll join a diverse group of professionals from all over the world who are highly engaging.. and a lot of fun. What else can you expect? Challenging and rewarding sales experiences, ongoing investments in your sales development, and a supportive work environment. Our employees are passionate, creative, and focused on making an ...see more

- Technical Specialists
- Pre-Sales Reps

#### Language skills

- Swedish
- Norway
- Danish
- German
- English

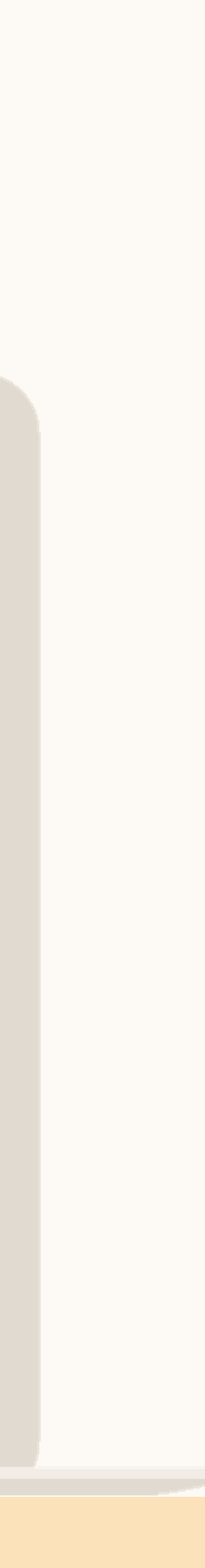

## Invesco

Invesco uses Landing Pages to target hardto-fill roles in compliance and legal counsel and build general awareness across multiple regions to support long-term hiring needs.

Their landing pages feature a video of their CEO speaking about the company's strong outlook and the importance of their unique company culture.

#### See Your Performance

#### Best practices

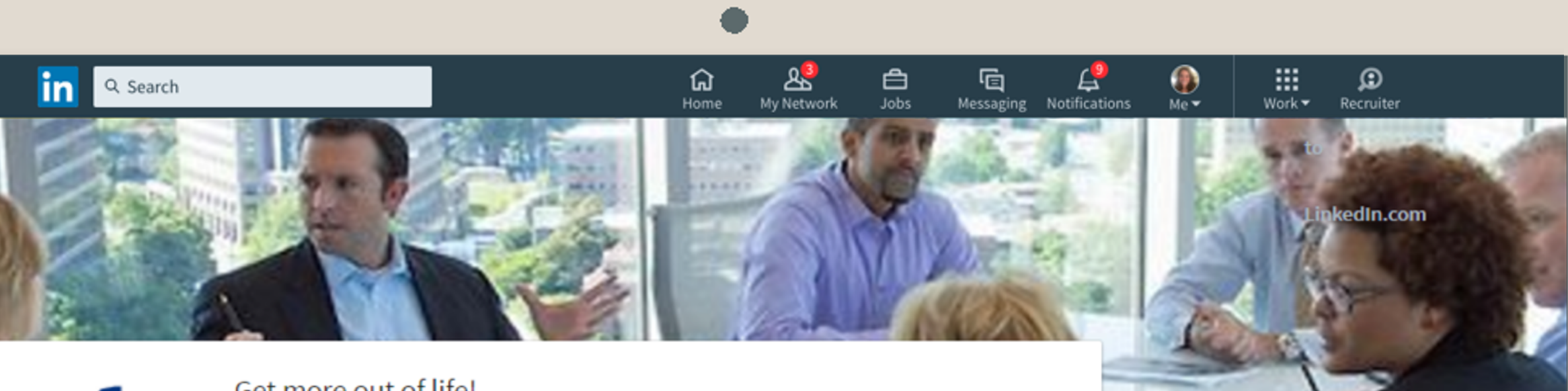

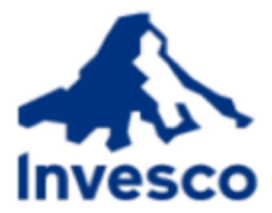

#### Get more out of life!

Invesco Ltd.

Investment Management • 5,001-10,000 employees • Public Company

I'm interested Let the recruiting team know you are interested in this career opportunity.

Invesco is one of the world's leading, independent asset managers. Since investing is all we do, we can focus solely on delivering meaningful results for our client in an ever-changing landscape.

Whether you're a Compliance Manager committed to ensuring the proper policies and procedures are in place to adequately address regulatory requirements or a Legal Counsel mitigating legal and regulatory risk, you'll have clear direction about what matters most.

The status quo isn't an option, and you'll be challenged to find new, better ways to operate and strengthen performance. We believe that our people's diverse perspectives help us better meet our clients' distinct needs, so we value diversity of thought in all levels of the organization.

When you join Invesco, you'll be a part of a broader team that works together, challenges each other, and leverages local and global perspectives to achieve results.

We currently have a range of openings for our Houston, Chicago, Toronto, London and Hyderabad offices. ... see more

#### Share contact info with

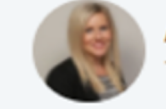

Amy Ste. Marie · 2nd Talent Acquisition Manager

#### Leadership insights: Marty Flanagan, CEO

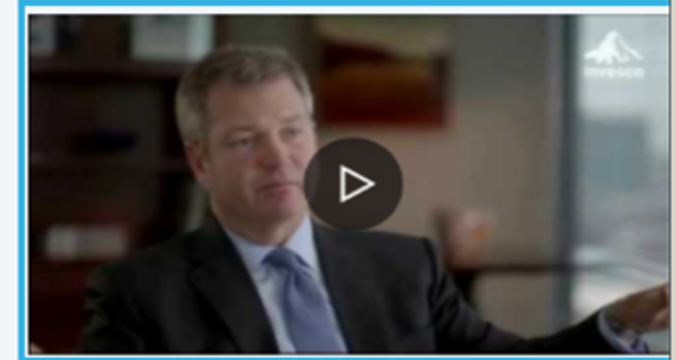

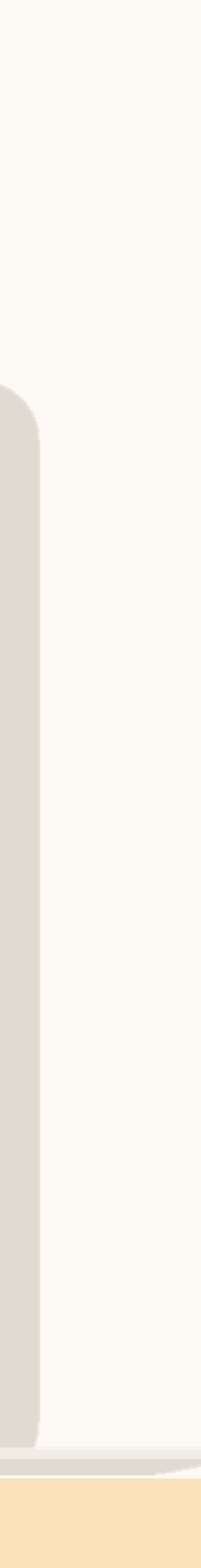

|   |     |          | - I          |    |              | ۰. |        |    |
|---|-----|----------|--------------|----|--------------|----|--------|----|
| n | tr, | $\frown$ | $\mathbf{d}$ | 11 | $\mathbf{C}$ | t٦ | $\cap$ | n  |
|   | U 1 |          | <b>U</b>     | U  |              | ιı | U      | ι. |
|   |     |          |              |    |              |    |        |    |

# Best practices

#### See Your Performance

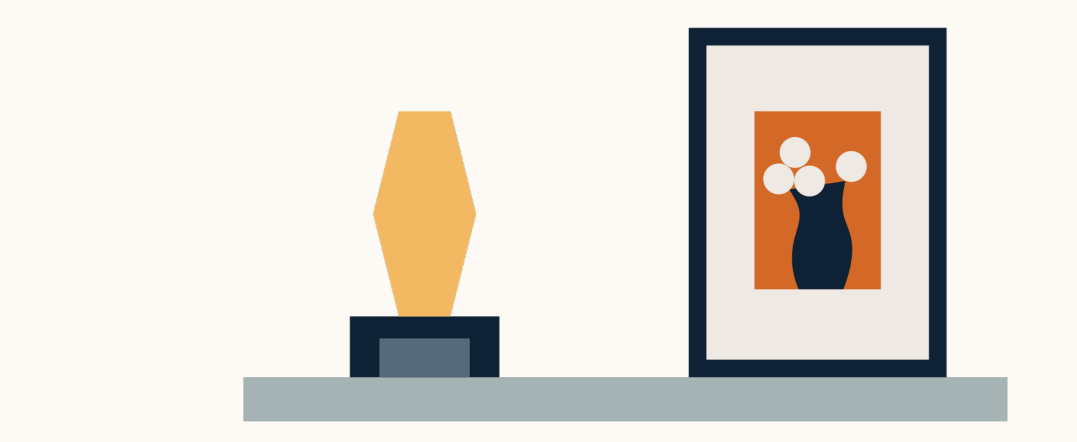

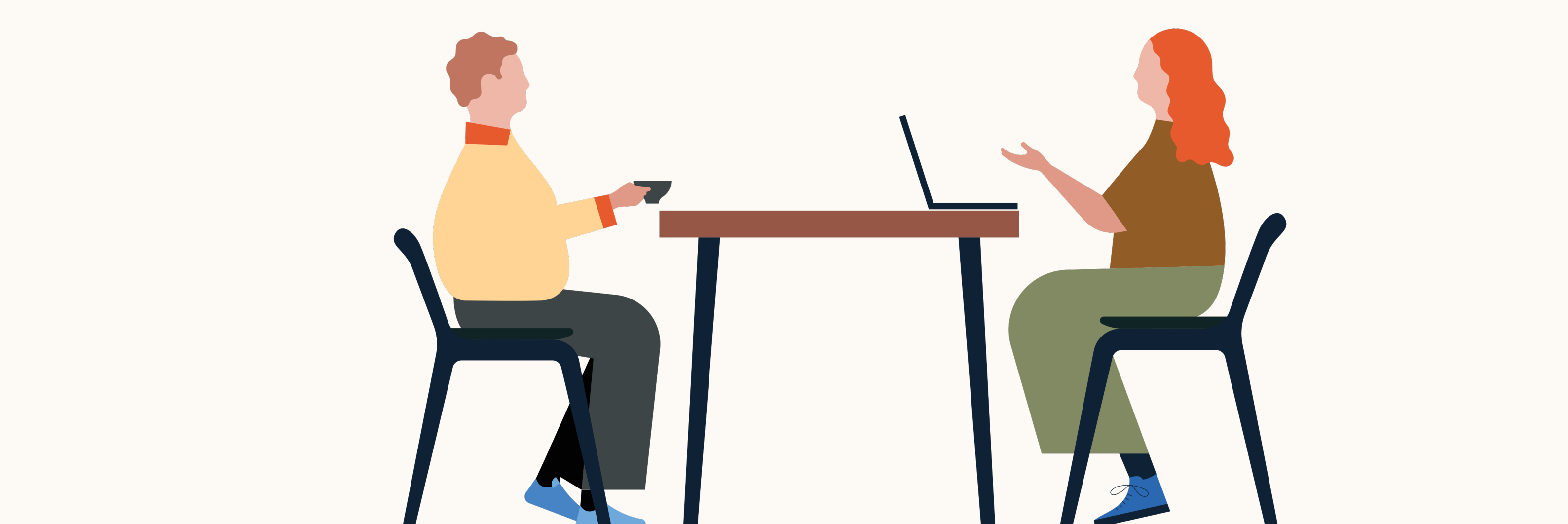

## Landing Page launch checklist

## Pre-Launch Checklist

|                            | T-4 weeks                                                                                                    | T-3 v                      |
|----------------------------|----------------------------------------------------------------------------------------------------|----------------------------|
| • [<br>c<br>• [c<br>p<br>A | Define campaign goals<br>and success metrics<br>dentify target audiences in<br>partnership with your Talent<br>Acquisition team | Gather of ready to Landing |
| . [                        | Define team roles                                                                                                    |                            |
|                            |                                                                                                    |                            |

## Post-Launch Checklist

Host a Pulse Check (full team meeting) to discuss launch of campaign and initial feedback

|                                   | See Your Performance                      |                             | Best practices                                                         |             |
|-----------------------------------|-------------------------------------------|-----------------------------|------------------------------------------------------------------------|-------------|
|                                   |                                           |                             |                                                                        |             |
| eeks                              | T-2 weeks                                 |                             | T-1 weeks                                                              |             |
| ontent that is<br>oe added to the | • Create a pla<br>to manage l             | an for recruiters<br>eads   | <ul> <li>Ensure Landing Page<br/>is ready to go</li> </ul>             |             |
| Page                              | • Agree on an<br>templates th<br>will use | ny SLAs or<br>nat your team | <ul> <li>Schedule a "Going Live"<br/>and proceed with launc</li> </ul> | " call<br>h |
|                                   |                                           |                             |                                                                        |             |

#### . Gain feedback on the quality Refine and optimize • Host a second Pulse Check to of leads coming from Landing discuss campaign and feedback campaign based on lead on leads generated Page from recruiters quality Use this feedback to refine Recalibrate content and Provide reporting on campaign your target audience targeting as needed

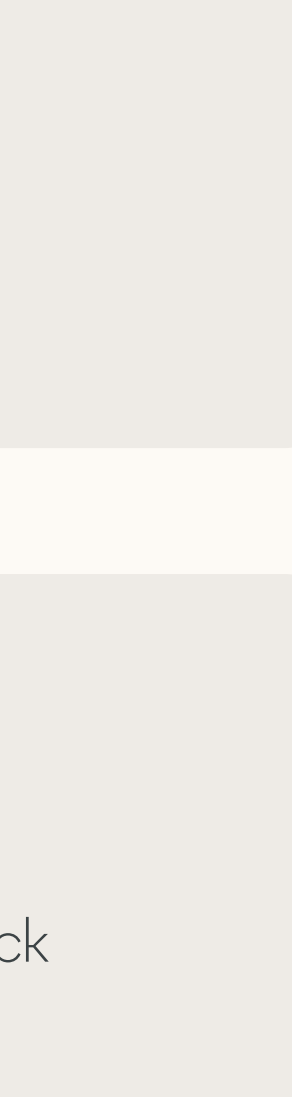

## Campaign setup best practices

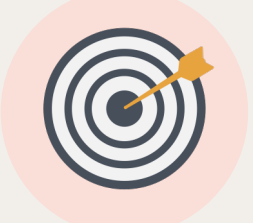

Ensure targeting is highly relevant to increase CTR and landing page conversion rate

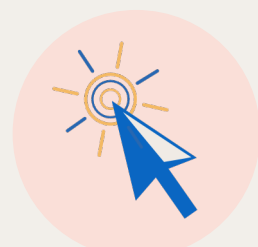

Reduce wasted clicks by using the Exclude option in targeting for your own company

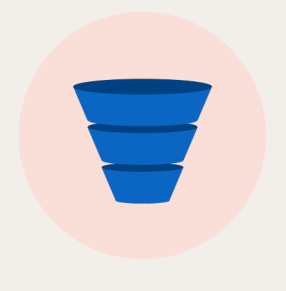

If you have multiple Landing Pages, A/B test different pages to the same audience and monitor results

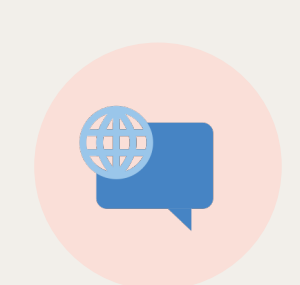

Use localised language where applicable

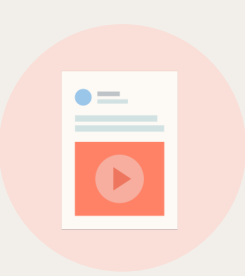

Use the media section to highlight a relevant video for this role. Include interviews with someone in the same function, mission-led company videos, or videos showcasing the unique company culture.

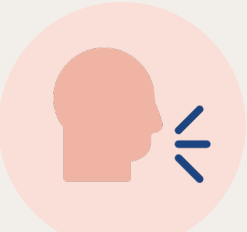

Use employee testimonials to bring the page to life

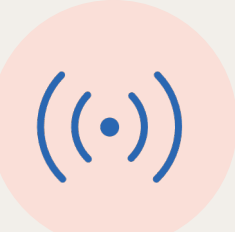

Advise recruiters when you go live so they can monitor leads.

| o |
|---|
| o |
| o |
| o |
| • |
| • |
|   |
|   |

Also get feedback on lead quality during the campaign. If leads are not suitable, make essential adjustments on the targeting criteria and/or ad copy.

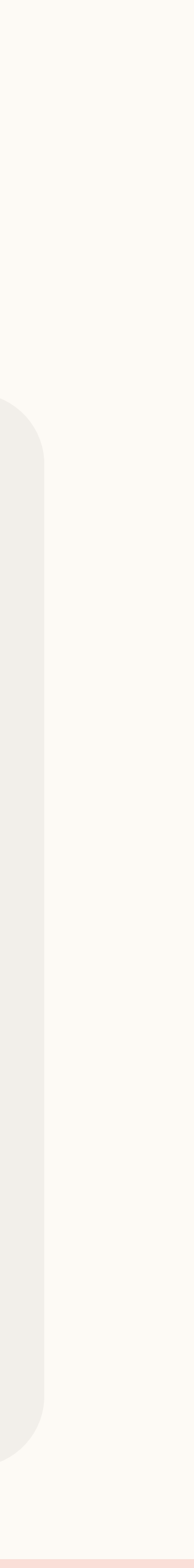

## Campaign setup best practices

Personalize the Landing Page by using the **|** demand %FIRSTNAME%. This will pull the members first name from their LinkedIn profile. Personalization increases conversion rate! Always put the most important content (job title, location, etc.) toward the beginning of the page. The first paragraph needs to hook potential talent and create a value exchange. 4-5 paragraphs work best – must be quickly scannable Use the call-to-action "I'm interested" button at the top of the page to drive leads

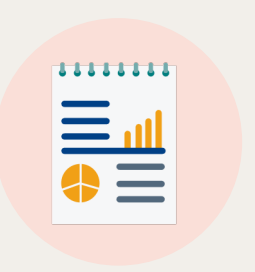

Use the main selling points of the company and the open role in your Landing Page copy.

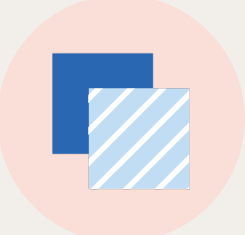

Avoid copying and pasting a job spec.

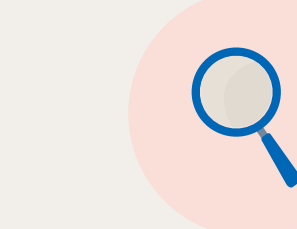

Be clear and factual in your related LinkedIn Ads copy with a clear call-to-action

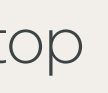

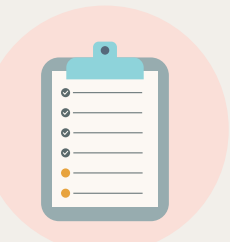

Make sure the text in the related ad is consistent to the text on the Landing Page.

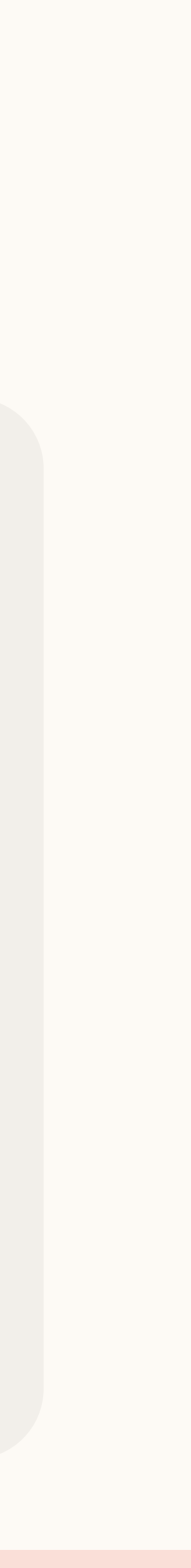

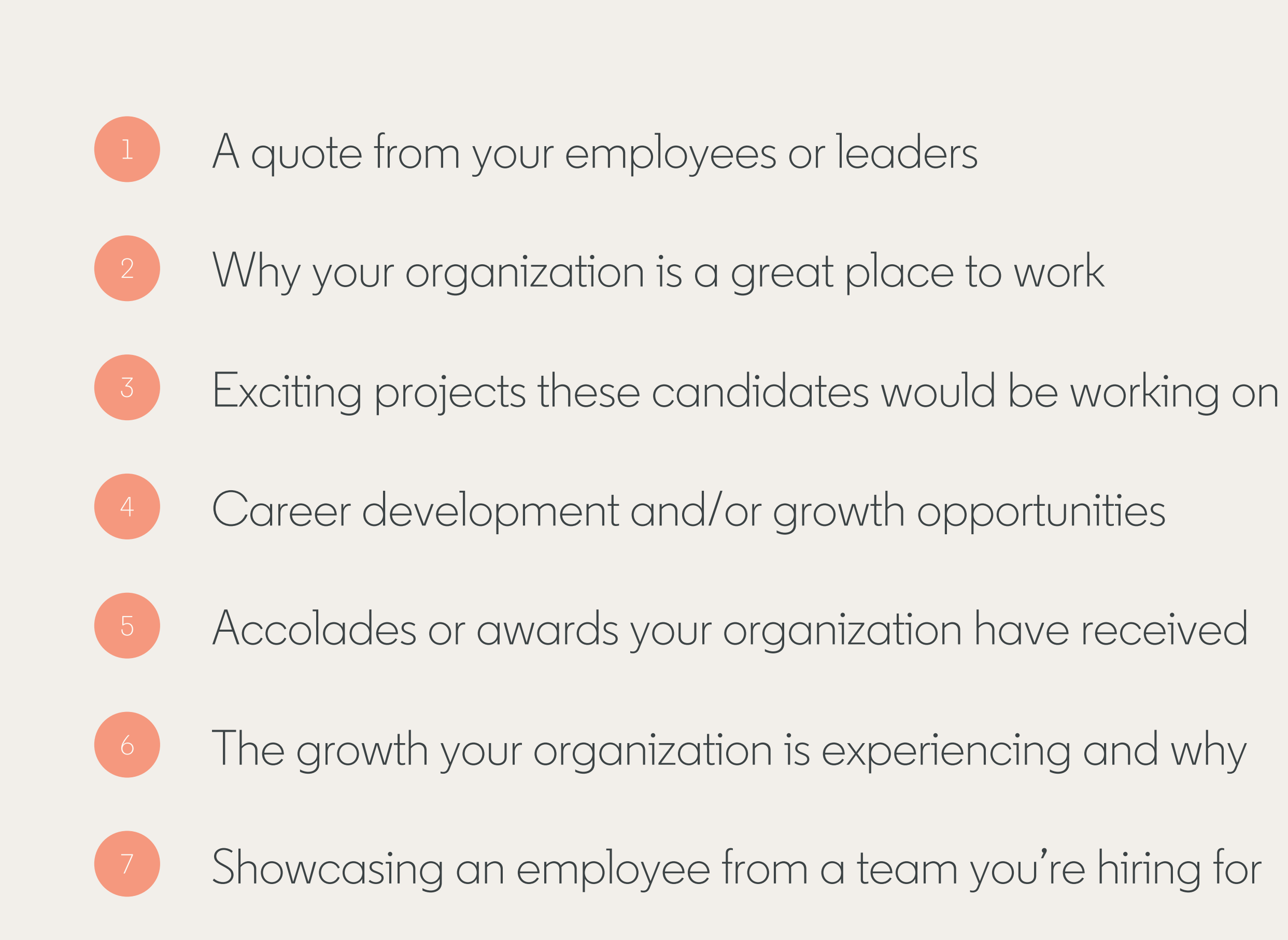

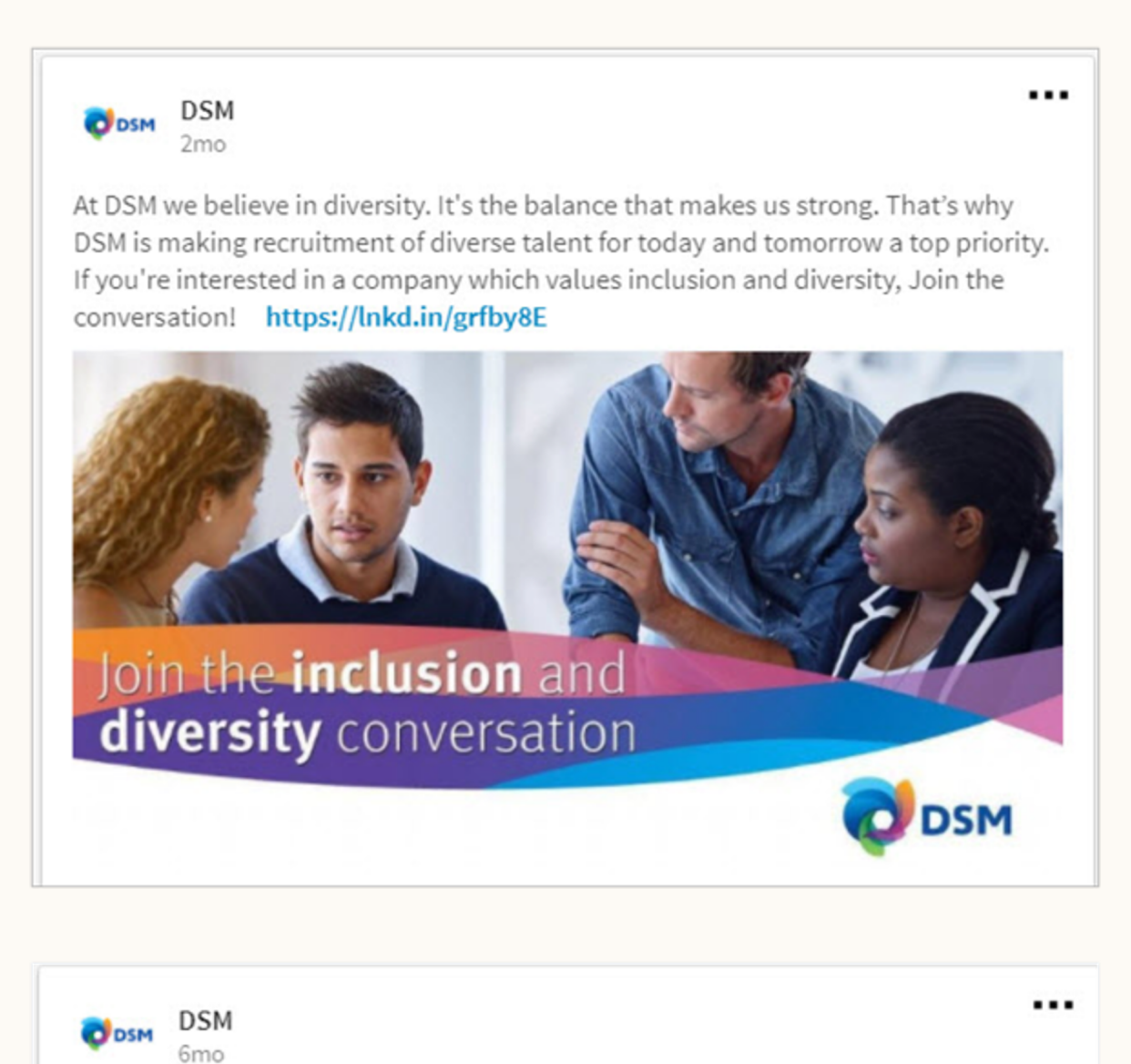

DSM is committed to growing, nurturing, and developing female talent - not because it's good PR, but because it makes business sens. Are you interested to join our team?

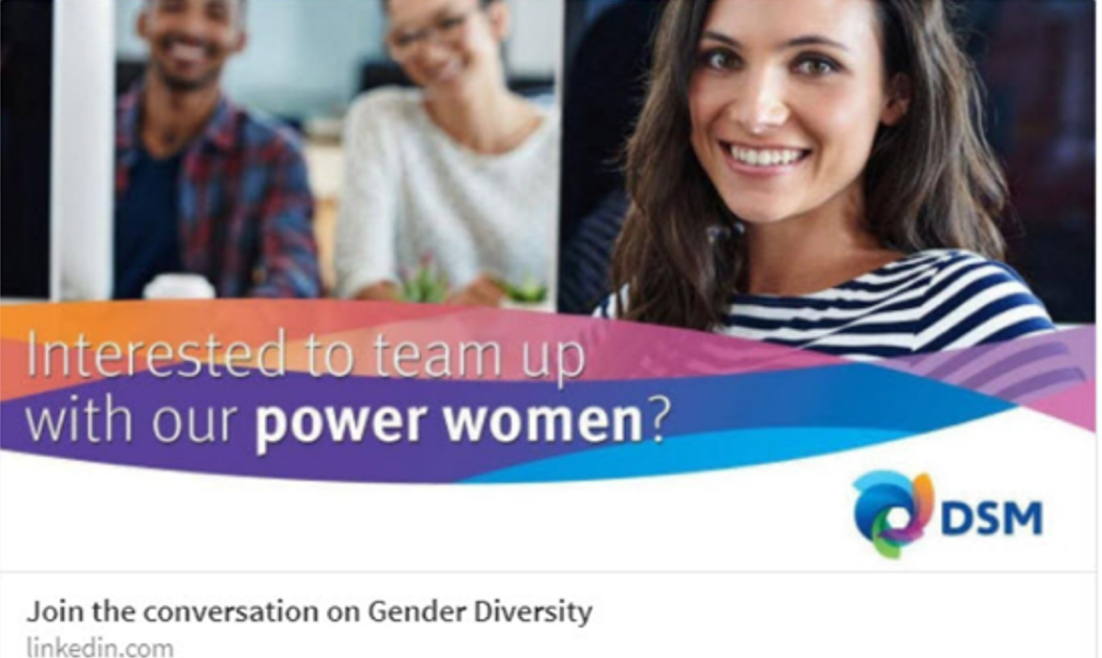

## Lead outreach best practices

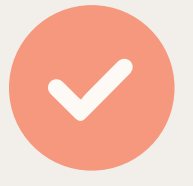

Drive leads to take action – this is the key of every response. If there is an open role, drive leads to a discussion or application. If there's no current open role, drive leads to follow your company on LinkedIn or read your content.

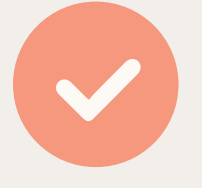

Respond ASAP (within a few days) of the lead to capitalize on momentum.

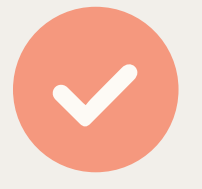

If the candidate is not a fit, a polite decline note will keep the candidate warm and close the loop on the process. Failure to follow up risks a negative brand perception and experience.

Respond to everyone who expresses interest, regardless of whether or not they are a fit.

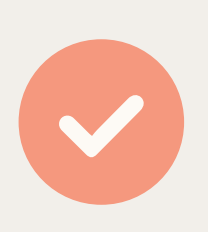

Keep in mind that you may have to follow up a few times and you can leverage both InMail and the member's email and phone contact information (if provided) to do so

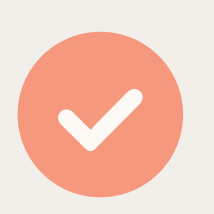

Leverage InMail templates to speed up your response process.

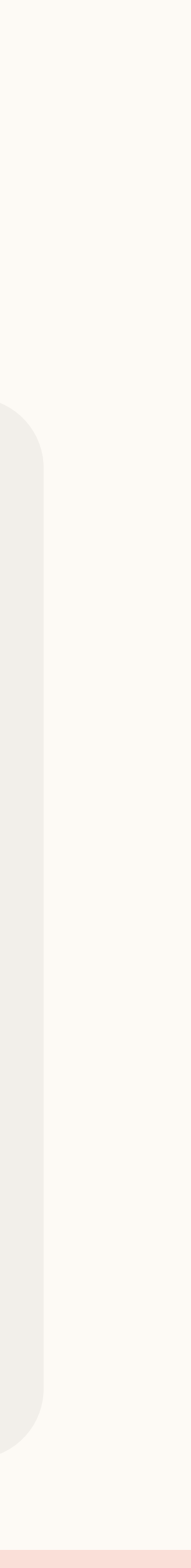

Thank you